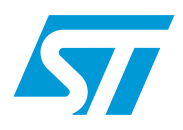

# STM3210B-EVAL demonstration software

# Introduction

This user manual describes the demonstration firmware running on the STM3210B-EVAL evaluation board, which you can use to evaluate the capabilities of the microcontroller and the on-board peripherals.

The STM3210B-EVAL is delivered with either of two LCDs mounted on the MB542 board, depending on the board version. The associated demonstration firmware, however, features dynamic support for both types of LCD. For more information, please refer to Section 1.1: LCD configuration in UM0426: *"STM3210B-EVAL evaluation board"*.

The STM3210B-EVAL board is delivered with the demonstration and the DFU (device firmware upgrade) programmed in the internal Flash memory, and all the files needed by the demonstration are programmed in the SPI Flash. At each reset (board power-up, external reset, etc.) the demonstration is executed. To run the DFU, the Key push-button must be kept pressed at reset.

In case the STM3210B-EVAL board was not factory-programmed, the demonstration application was erased or the SPI Flash contents were modified, the DFU can be used to program those files. For more details, refer to Section 3 and Section 4.

The STM3210B-EVAL firmware V1.1 package comes with two demonstration versions:

- Standard demonstration (covered by sections 2.4 to 2.4.8).
   For this demonstration the following is provided:
  - Source files and preconfigured projects for the EWARM, RIDE and RVMDK toolchains
  - Binary image to be loaded with DFU if you are using a code-size-limited toolchain
- Standard demonstration and Segger "emWin" graphics demonstration (covered by sections 2.4 to 2.4.9).
   For this demonstration, only a binary image is provided. To have the source files of this demonstration, please contact your ST representative.

This demonstration firmware, the USB development kit (for DFU application), and other such firmware are available for download from the STMicroelectronics website: *www.st.com*.

# Contents

| 1 | Funct | tional description                              | 7 |
|---|-------|-------------------------------------------------|---|
|   | 1.1   | Power control                                   | 8 |
|   | 1.2   | Clocking                                        | 8 |
|   | 1.3   | Reset control                                   | 8 |
|   | 1.4   | Debug JTAG interface                            | 8 |
|   | 1.5   | Serial wire debugger interface                  | 8 |
|   | 1.6   | Display devices                                 | В |
|   |       | 1.6.1 LCD                                       | 8 |
|   |       | 1.6.2 LED                                       | 8 |
|   | 1.7   | Interfaces                                      | 8 |
|   |       | 1.7.1 RS232                                     | 8 |
|   |       | 1.7.2 CAN                                       | 9 |
|   |       | 1.7.3 USB                                       | 9 |
|   | 1.8   | Motor control                                   | Э |
|   | 1.9   | IrDA                                            | Э |
|   | 1.10  | Miscellaneous peripherals                       | 9 |
|   |       | 1.10.1 Joystick                                 | 9 |
|   |       | 1.10.2 Push-buttons                             | 9 |
|   |       | 1.10.3 12-bit analog-to-digital converter (ADC) | 9 |
|   |       | 1.10.4 Audio                                    | 9 |
|   |       | 1.10.5 Storage memories                         | 0 |
|   |       | 1.10.6 Temperature sensor                       | 0 |
| 2 | Runni | ing the demonstration                           | 1 |
|   | 2.1   | Menu                                            | 1 |
|   |       | 2.1.1 Demonstration startup                     | 2 |
|   |       | 2.1.2 Navigation                                | 7 |
|   | 2.2   | Clock sources                                   | 8 |
|   |       | 2.2.1 Clock control                             | 8 |
|   |       | 2.2.2 Clock failure                             | 8 |
|   | 2.3   | STM32F10xxx resources                           | 0 |
|   |       | 2.3.1 Peripherals                               | 0 |
|   |       | 2.3.2 Interrupts                                | 1 |
|   |       |                                                 |   |

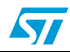

|   |      | 2.3.3                           | External interrupts               |  |  |  |
|---|------|---------------------------------|-----------------------------------|--|--|--|
|   |      | 2.3.4                           | Internal memory size              |  |  |  |
|   |      | 2.3.5                           | External memory size              |  |  |  |
|   | 2.4  | Demo a                          | applications                      |  |  |  |
|   |      | 2.4.1                           | Product presentation              |  |  |  |
|   |      | 2.4.2                           | Calendar                          |  |  |  |
|   |      | 2.4.3                           | Low-power modes                   |  |  |  |
|   |      | 2.4.4                           | Thermometer                       |  |  |  |
|   |      | 2.4.5                           | USB mass storage                  |  |  |  |
|   |      | 2.4.6                           | Funny submenu                     |  |  |  |
|   |      | 2.4.7                           | Help submenu                      |  |  |  |
|   |      | 2.4.8                           | About submenu                     |  |  |  |
|   |      | 2.4.9                           | Segger submenu                    |  |  |  |
| 3 | Firm | Firmware package description 45 |                                   |  |  |  |
|   | 3.1  | Demo f                          | older                             |  |  |  |
|   | 3.2  | FWLib                           | folder                            |  |  |  |
|   | 3.3  | images                          | folder                            |  |  |  |
|   | 3.4  | USBLik                          | o folder                          |  |  |  |
|   | 3.5  | Demon                           | stration firmware architecture 46 |  |  |  |
| 4 | Dem  | onstrati                        | on programming using the DFU      |  |  |  |
|   | 4.1  | Using t                         | he DFU application                |  |  |  |
|   |      | 4.1.1                           | DFU firmware                      |  |  |  |
|   |      | 4.1.2                           | DFU PC software                   |  |  |  |
|   | 4.2  | Progra                          | mming the M25P64 Flash memory 49  |  |  |  |
|   | 4.3  | Demon                           | stration programming 52           |  |  |  |
| 5 | Revi | sion his                        | tory                              |  |  |  |
|   |      |                                 | -                                 |  |  |  |

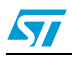

# List of tables

| Table 1. | STM32F10xxx evaluation board peripherals | 20 |
|----------|------------------------------------------|----|
| Table 2. | STM32F10xxx demo interrupts.             | 21 |
| Table 3. | STM32F10xxx demo external interrupts     | 22 |
| Table 4. | Document revision history                | 56 |

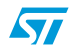

# List of figures

| Figure 2.       Structure of the demonstration menus       12         Figure 3.       Warning message.       13         Figure 5.       STLogo       13         Figure 6.       STLogo       13         Figure 7.       Standard demonstration - Main menu       13         Figure 8.       Standard demonstration & emWin graphics demonstration - Main menu       14         Figure 9.       Corresponding submenus.       16         Figure 10.       Navigating in the demonstration menus       17         Figure 11.       No HSE clock detected.       18         Figure 12.       Standby mode entered.       19         Figure 13.       Internal Flash memory organization       22         Figure 14.       No HSE clock detected.       23         Figure 15.       Product presentation side.       24         Figure 16.       Product presentation side.       24         Figure 20.       Setting the ime and date.       25         Figure 21.       Time Adjust submenu       26         Figure 23.       Setting the Vaar       27         Figure 24.       Setting the day of the month.       28         Figure 24.       Setting the darm activation time.       29         Figure 24. <td< th=""><th>Figure 1.</th><th>Evaluation board overview</th><th>. 7</th></td<> | Figure 1.  | Evaluation board overview                                          | . 7 |
|----------------------------------------------------------------------------------------------------|------------|--------------------------------------------------------------------|-----|
| Figure 3.       Warning message.       13         Figure 4.       ST Logo       13         Figure 5.       STM32 family       13         Figure 6.       Time and date configuration       13         Figure 7.       Standard demonstration Main menu       14         Figure 9.       Corresponding submenus.       16         Figure 9.       Corresponding submenus.       16         Figure 10.       Navigating in the demonstration menus       17         Figure 11.       No HSE clock detected.       18         Figure 12.       Standard bemeny organization       22         Figure 13.       Internal Flash memory organization       22         Figure 14.       SPI Flash memory organization       22         Figure 15.       Product presentation slide       23         Figure 16.       Interal Flask detected       24         Figure 17.       Last presentation slide       24         Figure 18.       No loaded wave file       24         Figure 20.       Setting the time and date       25         Figure 21.       Time Adjust submenu       26         Figure 22.       Time Adjust submenu       26         Figure 23.       Setting the Month       28                                                                                                    | Figure 2.  | Structure of the demonstration menus                               | 12  |
| Figure 4.ST Logo13Figure 5.STM32 family13Figure 6.Time and date configuration13Figure 7.Standard demonstration & emWin graphics demonstration - Main menu14Figure 8.Corresponding submenus.16Figure 10.Navigating in the demonstration menus17Figure 11.No HSE clock detected18Figure 12.Standard demonstration menus17Figure 13.Internal Flash memory organization22Figure 14.SPI Flash memory organization22Figure 15.Product presentation side23Figure 17.Last presentation side23Figure 18.No loaded wave file24Figure 20.Setting the time and date25Figure 21.Time Adjust submenu26Figure 23.Setting the Var26Figure 24.Setting the Var26Figure 25.Setting the Month28Figure 26.Setting the Adjust submenu28Figure 27.Setting the Bonth28Figure 28.The ime and date ened setting29Figure 29.Atarm Activation time29Figure 29.Atarm Activation time29Figure 29.Atarm Activation time29Figure 20.Setting the Date Show submenu28Figure 27.Setting the Stop mode30Figure 28.The time and date ened setting29Figure 29.Atarm wakeup configured33Figure 31. <td>Figure 3.</td> <td>Warning message</td> <td>13</td>                                                                                                    | Figure 3.  | Warning message                                                    | 13  |
| Figure 5.STM32 family13Figure 6.Time and date configuration13Figure 7.Standard demonstration & Main menu14Figure 8.Standard demonstration & Main menu14Figure 9.Corresponding submenus.16Figure 10.Navigating in the demonstration menus17Figure 11.No HSE clock detected.18Figure 12.Standby mode entered.19Figure 13.Internal Flash memory organization22Figure 14.SPI Flash memory organization22Figure 15.First presentation silde23Figure 16.First presentation silde23Figure 17.Last presentation silde24Figure 18.No loaded wave file24Figure 19.End of slide show25Figure 21.Time Adjust submenu26Figure 22.Time Adjust submenu26Figure 23.Setting the War27Figure 24.Setting the Month28Figure 25.Setting the Ada of the month.28Figure 27.Setting the Ada of the month.29Figure 30.RTC Alarm causes the MCU to exit the Stop mode31Figure 31.MCU in the Stop mode33Figure 33.RTC Alarm causes the MCU to exit the Stop mode33Figure 34.Setting the Ada configuration prompt33Figure 35.RTC Alarm causes the MCU to exit the Stop mode33Figure 36.RTC Alarm causes the MCU to exit the Standby mode35<                                                                                                    | Figure 4.  | ST Logo                                                            | 13  |
| Figure 6.       Time and date configuration       13         Figure 7.       Standard demonstration A menu       14         Figure 8.       Corresponding submenus.       16         Figure 9.       Corresponding submenus.       17         Figure 10.       Navigating in the demonstration menus       17         Figure 11.       No HSE clock detected.       18         Figure 12.       Standard demony organization       22         Figure 13.       Internal Flash memory organization       22         Figure 14.       SPI Flash memory organization       23         Figure 15.       Product presentation sifed.       23         Figure 16.       First presentation silde.       24         Figure 17.       Last presentation silde.       24         Figure 20.       Setting the time and date       25         Figure 21.       Time Adjust submenu       26         Figure 23.       Setting the Adjust submenu       26         Figure 24.       Setting the Adjust day of the month.       28         Figure 25.       Setting the Adjust day of the month.       28         Figure 26.       Exiting the Date Show submenu.       28         Figure 27.       Setting the Adjuste weatosetesting       29                                                             | Figure 5.  | STM32 family                                                       | 13  |
| Figure 7.       Standard demonstration - Main menu       14         Figure 8.       Standard demonstration & emWin graphics demonstration - Main menu       15         Figure 8.       Corresponding submenus.       16         Figure 10.       Navigating in the demonstration menus       17         Figure 11.       No HSE clock detected.       18         Figure 12.       Standby mode entered.       19         Figure 13.       Internal Flash memory organization       22         Figure 14.       SPI Flash memory organization       22         Figure 15.       Product presentation silde.       23         Figure 16.       First presentation silde.       24         Figure 17.       Last presentation silde.       24         Figure 18.       No loaded wave file       24         Figure 21.       Time Adjust submenu.       26         Figure 22.       Time Show submenu.       26         Figure 23.       Setting the Month       28         Figure 24.       Setting the Vear       27         Figure 25.       Setting the Month       28         Figure 27.       Setting the Oate show submenu.       28         Figure 28.       The time and date need setting       29         Figure 29                                                                    | Figure 6.  | Time and date configuration                                        | 13  |
| Figure 8.       Standard demonstration & emWin graphics demonstration - Main menu.       15         Figure 9.       Corresponding submenus.       16         Figure 10.       Navigating in the demonstration menus       17         Figure 11.       No HSE clock detected.       18         Figure 12.       Standby mode entered       19         Figure 13.       Internal Flash memory organization       22         Figure 14.       SPI Flash memory organization       22         Figure 15.       Product presentation slide       23         Figure 17.       Last presentation slide       24         Figure 18.       No loaded wave file       24         Figure 20.       Setting the time and date       25         Figure 21.       Time Adjust submenu       26         Figure 22.       Time Month       28         Figure 23.       Setting the Month       28         Figure 24.       Setting the day of the month.       28         Figure 25.       Setting the aday of the month.       28         Figure 26.       Exiting the Stop mode.       30         Figure 27.       Setting the date need setting       29         Figure 28.       The time and date need setting       29         Figure                                                                    | Figure 7.  | Standard demonstration - Main menu                                 | 14  |
| Figure 9.Corresponding submenus.16Figure 10.Navigating in the demonstration menus17Figure 11.No HSE Clock detected18Figure 12.Standby mode entered19Figure 13.Internal Flash memory organization22Figure 14.SPI Flash memory organization22Figure 15.Product presentation si ready to start23Figure 16.First presentation silde24Figure 17.Last presentation silde24Figure 18.No loaded wave file24Figure 21.End of silde show25Figure 22.Setting the time and date25Figure 23.Setting the time and date26Figure 24.Setting the Year27Figure 25.Setting the Year27Figure 26.Setting the Adv of the month.28Figure 27.Setting the Adv of the month.28Figure 28.The ime and date need setting29Figure 29.Alarm Show submenu.30Figure 29.Alarm Show submenu.30Figure 31.Stop mode entered31Figure 32.MCU in the Stop mode.31Figure 33.RTC Alarm causes the MCU to exit the Stop mode32Figure 34.RTC Alarm causes the MCU to exit the Stop mode35Figure 35.RTC Alarm causes the MCU to exit the Stop mode35Figure 34.RTC Alarm causes the MCU to exit the Stop mode35Figure 35.RTC Alarm causes the MCU to exit the Standby mode<                                                                                                    | Figure 8.  | Standard demonstration & emWin graphics demonstration - Main menu. | 15  |
| Figure 10.Navigating in the demonstration menus17Figure 11.No HSE clock detected.18Figure 12.Standby mode entered19Figure 13.Internal Flash memory organization22Figure 14.SPI Flash memory organization22Figure 15.Product presentation is ready to start23Figure 16.First presentation slide23Figure 17.Last presentation slide24Figure 18.No loaded wave file24Figure 19.End of slide show25Figure 20.Setting the time and date25Figure 21.Time Adjust submenu26Figure 22.Time Adjust submenu26Figure 23.Setting the Vear27Figure 24.Setting the Month28Figure 25.Setting the day of the month.28Figure 26.Setting the Date Show submenu29Figure 27.Setting the stop mode.30Figure 28.The time and date need setting29Figure 29.Alarm Show submenu30Figure 31.Stop mode entered31Figure 32.RTC Alarm wakeup configured33Figure 33.RTC Alarm wakeup configured33Figure 34.Setting the Standby mode34Figure 35.RTC Alarm wakeup configured33Figure 36.Setting the Wakeup time33Figure 37.Time and Date configuration prompt36Figure 33.Setting the wakeup time35<                                                                                                    | Figure 9.  | Corresponding submenus.                                            | 16  |
| Figure 11.No HSE clock detected18Figure 12.Standby mode entered19Figure 13.Internal Flash memory organization22Figure 14.SPI Flash memory organization22Figure 15.Product presentation is ready to start23Figure 16.First presentation slide24Figure 17.Last presentation slide24Figure 18.No loaded wave file24Figure 21.Time Adjust submenu25Figure 22.Time Adjust submenu26Figure 23.Setting the time and date25Figure 24.Setting the Year27Figure 25.Setting the Year27Figure 26.Setting the Month28Figure 27.Setting the Date Show submenu28Figure 28.The time and date need setting29Figure 29.Setting the Stop mode30Figure 30.Exiting the Stop mode30Figure 31.Stop mode entered31Figure 33.RTC Alarm causes the MCU to exit the Stop mode32Figure 34.Setting the Standby mode33Figure 37.Time and Date configuration prompt33Figure 37.Time and Date configuration prompt36Figure 37.Time and Date configuration prompt36Figure 40.RTC Alarm wakeup configured36Figure 41.Setting the Stondby mode35Figure 43.RTC Alarm wakeup configured36Figure 44.Thermometer submenu selecte                                                                                                    | Figure 10. | Navigating in the demonstration menus                              | 17  |
| Figure 12Standby mode entered19Figure 13Internal Flash memory organization22Figure 14SPI Flash memory organization22Figure 15Product presentation is ready to start23Figure 16First presentation slide23Figure 17Last presentation slide24Figure 18No loaded wave file24Figure 19End of slide show25Figure 20Setting the time and date25Figure 21Time Adjust submenu26Figure 22Time Adjust submenu26Figure 23Setting the Year27Figure 24Setting the Aday of the month.28Figure 25Setting the Date Show submenu28Figure 26Exting the Bale Show submenu.28Figure 27Setting the ater activation time.29Figure 28The time and date need setting29Figure 30Exting the Stop mode.30Figure 31MCU in the Stop mode.31Figure 33RTC Alarm wakeup tomfigured.33Figure 34Setting the Wakeup time.32Figure 35RTC Alarm wakeup configured.33Figure 36RTC Alarm wakeup tomfigured.33Figure 37Time and Date configuration prompt33Figure 40RTC Alarm wakeup configured.34Figure 43Figure 40Stoh mode35Figure 44Thermometer submenu selected37Figure 44Thermometer submenu selected37 <td>Figure 11.</td> <td>No HSE clock detected.</td> <td>18</td>                                                                                                    | Figure 11. | No HSE clock detected.                                             | 18  |
| Figure 13Internal Flash memory organization22Figure 14SPI Flash memory organization22Figure 15Product presentation is ready to start23Figure 16First presentation slide23Figure 17Last presentation slide24Figure 18No loaded wave file24Figure 29Setting the time and date25Figure 20Setting the time and date26Figure 21Time Adjust submenu26Figure 22Setting the Year27Figure 23Setting the Month28Figure 24Setting the Month28Figure 25Setting the Alay of the month.28Figure 26Exiting the Date Show submenu28Figure 27Setting the alarm activation time.29Figure 28The time and date need setting29Figure 29Alarm Show submenu30Figure 31Stop mode31Figure 33RTC Alarm causes the MCU to exit the Stop mode32Figure 34Setting the Stop mode33Figure 35RTC Alarm wakeup configured33Figure 36RTC Alarm wakeup configured33Figure 37Time and Date configured34Figure 43Time and Date configured36Figure 44Thermometer submenu selected37Figure 45Time and Date configured36Figure 44Thermometer submenu selected37Figure 45Time and Date configured36Figur                                                                                                    | Figure 12. | Standby mode entered                                               | 19  |
| Figure 14.       SPI Flash memory organization       22         Figure 15.       Product presentation is ready to start       23         Figure 16.       First presentation slide       23         Figure 17.       Last presentation slide       24         Figure 18.       No loaded wave file       24         Figure 19.       End of slide show       25         Figure 21.       Time Adjust submenu       26         Figure 22.       Time Show submenu       26         Figure 23.       Setting the Year       27         Figure 24.       Setting the Month       28         Figure 25.       Setting the Month       28         Figure 26.       Exiting the alarm activation time.       29         Figure 27.       Setting the alarm activation time.       29         Figure 28.       The time and date need setting       29         Figure 30.       Exiting the Stop mode.       30         Figure 31.       Stop mode entered       31         Figure 33.       RTC Alarm causes the MCU to exit the Stop mode       32         Figure 34.       KTC Alarm wakeup time       33         Figure 35.       RTC Alarm wakeup time       33         Figure 34.       KTC Alarm wakeup time                                                                                   | Figure 13. | Internal Flash memory organization                                 | 22  |
| Figure 15.Product presentation is ready to start23Figure 16.First presentation slide23Figure 17.Last presentation slide24Figure 18.No loaded wave file24Figure 19.End of slide show25Figure 20.Setting the time and date25Figure 21.Time Adjust submenu26Figure 22.Time Show submenu26Figure 23.Setting the Year27Figure 24.Setting the Month28Figure 25.Setting the Date Show submenu28Figure 26.Exiting the Date Show submenu29Figure 27.Setting the alar activation time.29Figure 30.Exiting the Stop mode.30Figure 31.Stop mode entered.30Figure 32.McU in the Stop mode.31Figure 33.RTC Alarm causes the MCU to exit the Stop mode.32Figure 34.Setting the Wakeup time.32Figure 35.RTC Alarm wakeup configured.33Figure 36.RTC Alarm causes the MCU to exit the Stop mode.34Figure 37.Time and Date configuration prompt33Figure 38.Entering the Standby mode34Figure 39.MCU in Standby mode34Figure 43.Setting the wakeup time35Figure 43.Time and Date configuration prompt36Figure 43.Time and Date configuration prompt36Figure 44.Thermometer submenu selected37Figure 45.Tempe                                                                                                    | Figure 14  | SPI Flash memory organization                                      | 22  |
| Figure 16.First presentation slide23Figure 17.Last presentation slide24Figure 18.No loaded wave file24Figure 18.End of slide show25Figure 20.Setting the time and date25Figure 21.Time Adjust submenu26Figure 22.Time Show submenu26Figure 23.Setting the Year27Figure 24.Setting the Ay of the month.28Figure 25.Setting the Date Show submenu.28Figure 27.Setting the alarm activation time.29Figure 28.The time and date need setting29Figure 29.Alarm Show submenu.30Figure 31.Stop mode.30Figure 32.McU in the Stop mode.30Figure 33.RTC Alarm causes the MCU to exit the Stop mode.31Figure 34.Setting the Wakeup time.32Figure 35.RTC Alarm wakeup configured.33Figure 36.RTC Alarm wakeup configured.33Figure 37.Time and Date configuration prompt33Figure 38.Entering the Standby mode34Figure 39.MCU in Standby mode34Figure 30.RTC Alarm wakeup configured.36Figure 40.RTC Alarm wakeup configured.36Figure 41.Setting the wakeup time35Figure 42.RTC Alarm wakeup configured.36Figure 37.Time and Date configuration prompt33Figure 41.Setting the wakeup time35 <td>Figure 15</td> <td>Product presentation is ready to start</td> <td>23</td>                                                                                                    | Figure 15  | Product presentation is ready to start                             | 23  |
| Figure 10.Last presentation slide24Figure 11.Last presentation slide24Figure 12.End of slide show25Figure 20.Setting the time and date25Figure 21.Time Adjust submenu26Figure 22.Time Adjust submenu26Figure 23.Setting the Year27Figure 24.Setting the Month28Figure 25.Setting the day of the month28Figure 26.Exiting the Date Show submenu28Figure 27.Setting the alarm activation time29Figure 28.The time and date need setting29Figure 29.Alarm Show submenu30Figure 30.Exiting the Stop mode30Figure 31.Stop mode entered31Figure 33.RTC Alarm causes the MCU to exit the Stop mode32Figure 34.Setting the Vakeup time33Figure 35.RTC Alarm wakeup configured33Figure 37.Time and Date configuration prompt33Figure 39.MCU in Standby mode34Figure 40.RTC Alarm causes the MCU to exit the Standby mode35Figure 41.Setting the wakeup time35Figure 43.Time and Date configuration prompt36Figure 44.Thermometer submenu selected37Figure 43.Time and Date configuration prompt36Figure 44.Thermometer submenu selected37Figure 45.Time and Date configured.36Figure 44.Thermomete                                                                                                    | Figure 16  | First presentation slide                                           | 23  |
| Figure 11.No loaded wave file24Figure 12.End of slide show25Figure 23.Setting the time and date25Figure 24.Time Adjust submenu26Figure 25.Setting the Year27Figure 26.Setting the Month28Figure 27.Setting the Date Show submenu28Figure 28.Setting the Date Show submenu28Figure 29.Setting the alarm activation time29Figure 29.Stetting the alarm activation time29Figure 20.Exiting the Stop mode30Figure 30.Exiting the Stop mode30Figure 31.Stop mode entered31Figure 32.MCU in the Stop mode31Figure 33.RTC Alarm causes the MCU to exit the Stop mode32Figure 34.Setting the Stadby mode33Figure 35.RTC Alarm wakeup configured33Figure 36.RTC Alarm wakeup33Figure 37.Time and Date configuration prompt33Figure 38.Entering the Standby mode34Figure 40.RTC Alarm wakeup time35Figure 41.Setting the wakeup time35Figure 43.Time and Date configuration prompt36Figure 44.Thermometer submenu selected37Figure 45.Temperature display.37Figure 46.Time and Date configuration prompt36Figure 47.USB Mass Storage submenu38Figure 47.USB Mass Storage submenu38 <td>Figure 17</td> <td>Last presentation slide</td> <td>24</td>                                                                                                    | Figure 17  | Last presentation slide                                            | 24  |
| Figure 10.End of slide show25Figure 20.Setting the time and date25Figure 21.Time Adjust submenu26Figure 22.Time Show submenu26Figure 23.Setting the Year27Figure 24.Setting the Month28Figure 25.Setting the Date Show submenu.28Figure 26.Exiting the Date Show submenu.28Figure 27.Setting the alarm activation time.29Figure 28.The time and date need setting29Figure 29.Alarm Show submenu.30Figure 30.Exiting the Stop mode.30Figure 31.Stop mode entered.31Figure 32.MCU in the Stop mode.31Figure 33.RTC Alarm causes the MCU to exit the Stop mode.32Figure 34.Setting the Vakeup time.32Figure 35.RTC Alarm wakeup configured.33Figure 36.RTC Alarm wakeup.33Figure 37.Time and Date configuration prompt33Figure 39.MCU in Standby mode34Figure 40.RTC Alarm wakeup configured.36Figure 41.Setting the wakeup time35Figure 42.RTC Alarm wakeup configured.36Figure 43.Time and Date configuration prompt36Figure 44.Setting the wakeup time35Figure 45.Temperature submenu selected37Figure 46.Thermometer submenu selected37Figure 47.USB Mass Storage submenu38 <td>Figure 18</td> <td>No loaded wave file</td> <td>24</td>                                                                                                    | Figure 18  | No loaded wave file                                                | 24  |
| Figure 10.Setting the time and date25Figure 21.Time Adjust submenu26Figure 22.Time Show submenu26Figure 23.Setting the Year27Figure 24.Setting the Month28Figure 25.Setting the day of the month.28Figure 26.Exiting the Date Show submenu28Figure 27.Setting the alarm activation time.29Figure 28.The time and date need setting29Figure 30.Exiting the Stop mode.30Figure 31.Stop mode entered.31Figure 32.MCU in the Stop mode.32Figure 33.RTC Alarm causes the MCU to exit the Stop mode.32Figure 34.Setting the Wakeup time.32Figure 35.RTC Alarm wakeup configured.33Figure 36.RTC Alarm wakeup.33Figure 37.Time and Date configured on prompt33Figure 38.Entering the Standby mode34Figure 40.RTC Alarm wakeup time.35Figure 41.Setting the wakeup time.35Figure 42.RTC Alarm wakeup configured36Figure 43.Time and Date configured36Figure 44.Thermometer submenu selected37Figure 45.Temperature display.37Figure 46.Temperature display.37Figure 47.USB Mass Storage submenu38Figure 47.USB Mass Storage submenu selected39                                                                                                    | Figure 10. | End of slide show                                                  | 25  |
| Figure 20.Oothing the leafer of the standard state25Figure 21.Time Adjust submenu26Figure 23.Setting the Year27Figure 24.Setting the Month28Figure 25.Setting the Date Show submenu.28Figure 26.Exiting the Date Show submenu.28Figure 27.Setting the alarm activation time.29Figure 28.The time and date need setting29Figure 29.Alarm Show submenu.30Figure 30.Exiting the Stop mode.31Figure 31.Stop mode entered31Figure 32.MCU in the Stop mode.31Figure 33.RTC Alarm causes the MCU to exit the Stop mode32Figure 34.Setting the Wakeup time.32Figure 35.RTC Alarm wakeup configured33Figure 36.RTC Alarm wakeup.33Figure 37.Time and Date configured34Figure 39.MCU in Standby mode34Figure 40.RTC Alarm wakeup configured35Figure 41.Setting the wakeup time.35Figure 42.RTC Alarm wakeup configured36Figure 43.Time and Date configured36Figure 44.Thermometer submenu selected37Figure 45.Temperature display.37Figure 46.Temperature display.37Figure 47.USB Mass Storage submenu38Figure 48.USB Mass Storage submenu38Figure 47.USB Mass Storage submenu38                                                                                                    | Figure 20  | Setting the time and date                                          | 25  |
| Figure 21Time Adjust submentu20Figure 22.Time Show submenu26Figure 23.Setting the Year27Figure 24.Setting the Month28Figure 25.Setting the Date Show submenu28Figure 26.Exiting the Date Show submenu29Figure 27.Setting the alar activation time29Figure 28.The time and date need setting29Figure 29.Alarm Show submenu30Figure 30.Exiting the Stop mode30Figure 31.Stop mode entered31Figure 32.MCU in the Stop mode32Figure 33.RTC Alarm causes the MCU to exit the Stop mode32Figure 34.Setting the Wakeup time32Figure 35.RTC Alarm wakeup configured33Figure 36.RTC Alarm wakeup33Figure 37.Time and Date configuration prompt33Figure 38.Entering the Standby mode34Figure 40.RTC Alarm wakeup time35Figure 41.Setting the wakeup time35Figure 42.RTC Alarm wakeup configured36Figure 43.Time and Date configuration prompt36Figure 44.Thermometer submenu selected37Figure 45.Temperature display37Figure 45.Temperature display37Figure 46.USB Mass Storage submenu38Figure 47.USB Mass Storage submenu38Figure 48.USB Mass Storage submenu38 <td>Figure 20.</td> <td></td> <td>20</td>                                                                                                    | Figure 20. |                                                                    | 20  |
| Figure 22.Time Show subment27Figure 23.Setting the Year27Figure 24.Setting the Month28Figure 25.Setting the day of the month28Figure 26.Exiting the Date Show submenu28Figure 27.Setting the alarm activation time29Figure 28.The time and date need setting29Figure 29.Alarm Show submenu30Figure 30.Exiting the Stop mode30Figure 31.Stop mode entered31Figure 32.MCU in the Stop mode31Figure 33.RTC Alarm causes the MCU to exit the Stop mode32Figure 34.Setting the Wakeup time32Figure 35.RTC Alarm wakeup configured33Figure 36.RTC Alarm wakeup33Figure 37.Time and Date configuration prompt33Figure 38.Entering the Standby mode34Figure 39.MCU in Standby mode34Figure 40.RTC Alarm causes the MCU to exit the Standby mode35Figure 41.Setting the wakeup time35Figure 42.RTC Alarm wakeup configured36Figure 41.Setting the wakeup time36Figure 42.RTC Alarm wakeup configured36Figure 42.RTC Alarm wakeup configured36Figure 41.Setting the wakeup time35Figure 42.RTC Alarm wakeup configured36Figure 42.RTC Alarm wakeup configured36Figure 43.Time and Date configuratio                                                                                                    | Figure 21. |                                                                    | 20  |
| Figure 23.Setting the Year27Figure 24.Setting the Month28Figure 25.Setting the day of the month.28Figure 26.Exiting the Date Show submenu.28Figure 27.Setting the alarm activation time.29Figure 28.The time and date need setting29Figure 29.Alarm Show submenu.30Figure 30.Exiting the Stop mode.30Figure 31.Stop mode entered31Figure 32.MCU in the Stop mode32Figure 33.RTC Alarm causes the MCU to exit the Stop mode32Figure 34.Setting the Wakeup time.32Figure 35.RTC Alarm wakeup configured.33Figure 36.RTC Alarm wakeup.33Figure 37.Time and Date configuration prompt33Figure 38.Entering the Standby mode34Figure 39.MCU in Standby mode35Figure 40.RTC Alarm causes the MCU to exit the Standby mode35Figure 41.Setting the wakeup time.35Figure 42.RTC Alarm causes the MCU to exit the Standby mode35Figure 41.Setting the wakeup time.35Figure 42.RTC Alarm wakeup configured36Figure 42.RTC Alarm wakeup configured36Figure 41.Thermometer submenu selected37Figure 42.Temperature display.37Figure 43.Time and Date configuration prompt36Figure 44.Thermometer submenu selected37<                                                                                                    | Figure 22. | Setting the Veer                                                   | 20  |
| Figure 24.Setting the Wohld26Figure 25.Setting the Date Show submenu.28Figure 26.Exiting the Date Show submenu.28Figure 27.Setting the alarm activation time.29Figure 28.The time and date need setting29Figure 29.Alarm Show submenu.30Figure 30.Exiting the Stop mode.30Figure 31.Stop mode entered.31Figure 32.MCU in the Stop mode31Figure 33.RTC Alarm causes the MCU to exit the Stop mode.32Figure 34.Setting the Wakeup time.32Figure 35.RTC Alarm wakeup configured.33Figure 36.RTC Alarm wakeup.33Figure 37.Time and Date configuration prompt33Figure 39.MCU in Standby mode34Figure 40.RTC Alarm causes the MCU to exit the Standby mode34Figure 41.Setting the wakeup time35Figure 42.RTC Alarm wakeup configured.36Figure 43.Time and Date configured.36Figure 44.Thermometer submenu selected37Figure 45.Time and Date configuration prompt36Figure 44.Thermometer submenu selected37Figure 45.Temperature display.37Figure 44.Thermometer submenu selected37Figure 45.Temperature sensor error.38Figure 47.USB Mass Storage submenu38Figure 47.USB Mass Storage submenu38Figure 48                                                                                                    | Figure 23. | Setting the Month                                                  | 21  |
| Figure 25.Setting the Date Show submenu.26Figure 26.Exiting the Date Show submenu.28Figure 27.Setting the alarm activation time.29Figure 28.The time and date need setting29Figure 29.Alarm Show submenu.30Figure 30.Exiting the Stop mode.30Figure 31.Stop mode entered.31Figure 32.MCU in the Stop mode.31Figure 33.RTC Alarm causes the MCU to exit the Stop mode.32Figure 34.Setting the Wakeup time.32Figure 35.RTC Alarm wakeup configured.33Figure 36.RTC Alarm wakeup.33Figure 37.Time and Date configuration prompt33Figure 38.Entering the Standby mode34Figure 40.RTC Alarm causes the MCU to exit the Standby mode35Figure 41.Setting the wakeup time.35Figure 42.RTC Alarm wakeup configured.36Figure 43.Time and Date configured.36Figure 44.RTC Alarm causes the MCU to exit the Standby mode35Figure 41.Setting the wakeup time.35Figure 42.RTC Alarm wakeup configured.36Figure 43.Time and Date configured.36Figure 44.Thermometer submenu selected37Figure 45.Temperature display.37Figure 44.Thermometer submenu selected37Figure 45.Temperature sensor error.38Figure 47.USB Mass Storage submenu <t< td=""><td>Figure 24.</td><td>Setting the Month</td><td>20</td></t<>                                                                                                 | Figure 24. | Setting the Month                                                  | 20  |
| Figure 26.Exiting the Date Snow submenu.28Figure 27.Setting the alarm activation time.29Figure 28.The time and date need setting29Figure 29.Alarm Show submenu.30Figure 30.Exiting the Stop mode30Figure 31.Stop mode entered31Figure 32.MCU in the Stop mode31Figure 33.RTC Alarm causes the MCU to exit the Stop mode32Figure 34.Setting the Wakeup time.32Figure 35.RTC Alarm wakeup configured33Figure 36.RTC Alarm wakeup.33Figure 37.Time and Date configuration prompt33Figure 38.Entering the Standby mode34Figure 40.RTC Alarm causes the MCU to exit the Standby mode34Figure 41.Setting the wakeup time.35Figure 42.RTC Alarm wakeup configured.36Figure 43.Time and Date configured.36Figure 44.RTC Alarm wakeup configured.36Figure 43.Time and Date configuration prompt36Figure 44.Thermometer submenu selected37Figure 45.Temperature display.37Figure 46.Temperature display.37Figure 47.USB Mass Storage submenu38Figure 48.USB Mass Storage submenu38Figure 48.USB Mass Storage submenu38                                                                                                    | Figure 25. |                                                                    | 28  |
| Figure 27.Setting the alarm activation time.29Figure 28.The time and date need setting29Figure 29.Alarm Show submenu.30Figure 30.Exiting the Stop mode.30Figure 31.Stop mode entered31Figure 32.MCU in the Stop mode31Figure 33.RTC Alarm causes the MCU to exit the Stop mode32Figure 34.Setting the Wakeup time.32Figure 35.RTC Alarm wakeup configured.33Figure 36.RTC Alarm wakeup.33Figure 37.Time and Date configuration prompt33Figure 38.Entering the Standby mode34Figure 40.RTC Alarm causes the MCU to exit the Standby mode34Figure 41.Setting the wakeup time.35Figure 42.RTC Alarm wakeup configured.35Figure 43.Time and Date configured.36Figure 44.RTC Alarm wakeup configured.36Figure 43.Time and Date configuration prompt36Figure 44.Thermometer submenu selected37Figure 45.Temperature display.37Figure 45.Temperature display.37Figure 46.Temperature sensor error.38Figure 47.USB Mass Storage submenu38Figure 48.USB Mass Storage submenu selected39                                                                                                    | Figure 26. | Exiting the place Show submenu.                                    | 28  |
| Figure 28.The time and date need setting29Figure 29.Alarm Show submenu.30Figure 30.Exiting the Stop mode.30Figure 31.Stop mode entered.31Figure 32.MCU in the Stop mode31Figure 33.RTC Alarm causes the MCU to exit the Stop mode.32Figure 34.Setting the Wakeup time.32Figure 35.RTC Alarm wakeup configured.33Figure 36.RTC Alarm wakeup.33Figure 37.Time and Date configuration prompt33Figure 38.Entering the Standby mode34Figure 40.RTC Alarm causes the MCU to exit the Standby mode34Figure 41.Setting the wakeup time35Figure 42.RTC Alarm causes the MCU to exit the Standby mode35Figure 43.Time and Date configured.36Figure 44.Thermometer submenu selected37Figure 45.Temperature display.37Figure 46.Temperature display.37Figure 47.USB Mass Storage submenu38Figure 48.USB Mass Storage submenu selected39                                                                                                    | Figure 27. |                                                                    | 29  |
| Figure 29.Alarm Show submenu.30Figure 30.Exiting the Stop mode.30Figure 31.Stop mode entered.31Figure 32.MCU in the Stop mode31Figure 33.RTC Alarm causes the MCU to exit the Stop mode.32Figure 34.Setting the Wakeup time.32Figure 35.RTC Alarm wakeup configured.33Figure 36.RTC Alarm wakeup.33Figure 37.Time and Date configuration prompt33Figure 38.Entering the Standby mode34Figure 40.RTC Alarm causes the MCU to exit the Standby mode34Figure 41.Setting the wakeup time.35Figure 42.RTC Alarm wakeup configured.36Figure 43.Time and Date configuration prompt36Figure 43.Time and Date configuration prompt36Figure 44.Thermometer submenu selected37Figure 45.Temperature display.37Figure 46.Temperature sensor error.38Figure 47.USB Mass Storage submenu38Figure 48.USB Mass Storage submenu selected39                                                                                                    | Figure 28. |                                                                    | 29  |
| Figure 30.Exiting the Stop mode.30Figure 31.Stop mode entered.31Figure 32.MCU in the Stop mode.31Figure 33.RTC Alarm causes the MCU to exit the Stop mode.32Figure 34.Setting the Wakeup time.32Figure 35.RTC Alarm wakeup configured.33Figure 36.RTC Alarm wakeup.33Figure 37.Time and Date configuration prompt33Figure 38.Entering the Standby mode.34Figure 39.MCU in Standby mode34Figure 40.RTC Alarm causes the MCU to exit the Standby mode35Figure 41.Setting the wakeup time.35Figure 42.RTC Alarm wakeup configured.36Figure 43.Time and Date configuration prompt36Figure 44.Thermometer submenu selected37Figure 45.Temperature display.37Figure 46.Temperature sensor error.38Figure 47.USB Mass Storage submenu38Figure 48.USB Mass Storage submenu selected39                                                                                                    | Figure 29. | Alarm Show submenu.                                                | 30  |
| Figure 31.Stop mode entered31Figure 32.MCU in the Stop mode31Figure 33.RTC Alarm causes the MCU to exit the Stop mode32Figure 34.Setting the Wakeup time.32Figure 35.RTC Alarm wakeup configured.33Figure 36.RTC Alarm wakeup.33Figure 37.Time and Date configuration prompt33Figure 38.Entering the Standby mode34Figure 40.RTC Alarm causes the MCU to exit the Standby mode34Figure 41.Setting the wakeup time35Figure 42.RTC Alarm wakeup configured.36Figure 43.Time and Date configuration prompt36Figure 44.Thermometer submenu selected37Figure 45.Temperature display37Figure 46.Temperature sensor error38Figure 48.USB Mass Storage submenu38Figure 48.USB Mass Storage submenu selected39                                                                                                    | Figure 30. | Exiting the Stop mode                                              | 30  |
| Figure 32.MCU in the Stop mode31Figure 33.RTC Alarm causes the MCU to exit the Stop mode32Figure 34.Setting the Wakeup time.32Figure 35.RTC Alarm wakeup configured.33Figure 36.RTC Alarm wakeup.33Figure 37.Time and Date configuration prompt33Figure 38.Entering the Standby mode34Figure 39.MCU in Standby mode34Figure 40.RTC Alarm causes the MCU to exit the Standby mode35Figure 41.Setting the wakeup time35Figure 42.RTC Alarm causes the MCU to exit the Standby mode36Figure 43.Time and Date configured.36Figure 43.Time and Date configured.36Figure 44.Thermometer submenu selected37Figure 45.Temperature display.37Figure 46.Temperature sensor error.38Figure 47.USB Mass Storage submenu38Figure 48.USB Mass Storage submenu selected39                                                                                                    | Figure 31. | Stop mode entered                                                  | 31  |
| Figure 33.RTC Alarm causes the MCU to exit the Stop mode32Figure 34.Setting the Wakeup time.32Figure 35.RTC Alarm wakeup configured.33Figure 36.RTC Alarm wakeup.33Figure 37.Time and Date configuration prompt33Figure 38.Entering the Standby mode34Figure 39.MCU in Standby mode34Figure 40.RTC Alarm causes the MCU to exit the Standby mode35Figure 41.Setting the wakeup time35Figure 42.RTC Alarm wakeup configured.36Figure 43.Time and Date configuration prompt36Figure 44.Thermometer submenu selected37Figure 45.Temperature display.37Figure 46.Temperature sensor error.38Figure 47.USB Mass Storage submenu38Figure 48.USB Mass Storage submenu selected39                                                                                                    | Figure 32. | MCU in the Stop mode                                               | 31  |
| Figure 34.Setting the Wakeup time.32Figure 35.RTC Alarm wakeup configured.33Figure 36.RTC Alarm wakeup.33Figure 37.Time and Date configuration prompt33Figure 38.Entering the Standby mode34Figure 39.MCU in Standby mode34Figure 40.RTC Alarm causes the MCU to exit the Standby mode35Figure 41.Setting the wakeup time35Figure 42.RTC Alarm wakeup configured.36Figure 43.Time and Date configuration prompt36Figure 44.Thermometer submenu selected37Figure 45.Temperature display.37Figure 46.Temperature sensor error.38Figure 47.USB Mass Storage submenu38Figure 48.USB Mass Storage submenu selected39                                                                                                    | Figure 33. | RTC Alarm causes the MCU to exit the Stop mode                     | 32  |
| Figure 35.RTC Alarm wakeup configured.33Figure 36.RTC Alarm wakeup.33Figure 37.Time and Date configuration prompt33Figure 38.Entering the Standby mode34Figure 39.MCU in Standby mode34Figure 40.RTC Alarm causes the MCU to exit the Standby mode35Figure 41.Setting the wakeup time35Figure 42.RTC Alarm wakeup configured.36Figure 43.Time and Date configuration prompt36Figure 44.Thermometer submenu selected37Figure 45.Temperature display.37Figure 46.Temperature sensor error.38Figure 47.USB Mass Storage submenu38Figure 48.USB Mass Storage submenu selected39                                                                                                    | Figure 34. | Setting the Wakeup time                                            | 32  |
| Figure 36.RTC Alarm wakeup.33Figure 37.Time and Date configuration prompt33Figure 38.Entering the Standby mode34Figure 39.MCU in Standby mode34Figure 40.RTC Alarm causes the MCU to exit the Standby mode35Figure 41.Setting the wakeup time35Figure 42.RTC Alarm wakeup configured36Figure 43.Time and Date configuration prompt36Figure 44.Thermometer submenu selected37Figure 45.Temperature display37Figure 46.Temperature sensor error38Figure 47.USB Mass Storage submenu38Figure 48.USB Mass Storage submenu selected39                                                                                                    | Figure 35. | RTC Alarm wakeup configured                                        | 33  |
| Figure 37.Time and Date configuration prompt33Figure 38.Entering the Standby mode34Figure 39.MCU in Standby mode34Figure 40.RTC Alarm causes the MCU to exit the Standby mode35Figure 41.Setting the wakeup time35Figure 42.RTC Alarm wakeup configured36Figure 43.Time and Date configuration prompt36Figure 44.Thermometer submenu selected37Figure 45.Temperature display37Figure 46.Temperature sensor error38Figure 47.USB Mass Storage submenu38Figure 48.USB Mass Storage submenu selected39                                                                                                    | Figure 36. | RTC Alarm wakeup.                                                  | 33  |
| Figure 38.Entering the Standby mode34Figure 39.MCU in Standby mode34Figure 40.RTC Alarm causes the MCU to exit the Standby mode35Figure 41.Setting the wakeup time35Figure 42.RTC Alarm wakeup configured36Figure 43.Time and Date configuration prompt36Figure 44.Thermometer submenu selected37Figure 45.Temperature display37Figure 46.Temperature sensor error38Figure 47.USB Mass Storage submenu38Figure 48.USB Mass Storage submenu selected39                                                                                                    | Figure 37. | Time and Date configuration prompt                                 | 33  |
| Figure 39.MCU in Standby mode34Figure 40.RTC Alarm causes the MCU to exit the Standby mode35Figure 41.Setting the wakeup time35Figure 42.RTC Alarm wakeup configured36Figure 43.Time and Date configuration prompt36Figure 44.Thermometer submenu selected37Figure 45.Temperature display37Figure 46.Temperature sensor error38Figure 47.USB Mass Storage submenu38Figure 48.USB Mass Storage submenu selected39                                                                                                    | Figure 38. | Entering the Standby mode                                          | 34  |
| Figure 40.RTC Alarm causes the MCU to exit the Standby mode35Figure 41.Setting the wakeup time35Figure 42.RTC Alarm wakeup configured36Figure 43.Time and Date configuration prompt36Figure 44.Thermometer submenu selected37Figure 45.Temperature display37Figure 46.Temperature sensor error38Figure 47.USB Mass Storage submenu38Figure 48.USB Mass Storage submenu selected39                                                                                                    | Figure 39. | MCU in Standby mode                                                | 34  |
| Figure 41.Setting the wakeup time35Figure 42.RTC Alarm wakeup configured36Figure 43.Time and Date configuration prompt36Figure 44.Thermometer submenu selected37Figure 45.Temperature display37Figure 46.Temperature sensor error38Figure 47.USB Mass Storage submenu38Figure 48.USB Mass Storage submenu selected39                                                                                                    | Figure 40. | RTC Alarm causes the MCU to exit the Standby mode                  | 35  |
| Figure 42.RTC Alarm wakeup configured.36Figure 43.Time and Date configuration prompt36Figure 44.Thermometer submenu selected37Figure 45.Temperature display37Figure 46.Temperature sensor error.38Figure 47.USB Mass Storage submenu38Figure 48.USB Mass Storage submenu selected39                                                                                                    | Figure 41. | Setting the wakeup time                                            | 35  |
| Figure 43.Time and Date configuration prompt36Figure 44.Thermometer submenu selected37Figure 45.Temperature display37Figure 46.Temperature sensor error38Figure 47.USB Mass Storage submenu38Figure 48.USB Mass Storage submenu selected39                                                                                                    | Figure 42. | RTC Alarm wakeup configured                                        | 36  |
| Figure 44.Thermometer submenu selected37Figure 45.Temperature display37Figure 46.Temperature sensor error38Figure 47.USB Mass Storage submenu38Figure 48.USB Mass Storage submenu selected39                                                                                                    | Figure 43. | Time and Date configuration prompt                                 | 36  |
| Figure 45.Temperature display37Figure 46.Temperature sensor error38Figure 47.USB Mass Storage submenu38Figure 48.USB Mass Storage submenu selected39                                                                                                    | Figure 44. | Thermometer submenu selected                                       | 37  |
| Figure 46.Temperature sensor error.38Figure 47.USB Mass Storage submenu38Figure 48.USB Mass Storage submenu selected39                                                                                                    | Figure 45. | Temperature display                                                | 37  |
| Figure 47.       USB Mass Storage submenu       38         Figure 48.       USB Mass Storage submenu selected       39                                                                                                    | Figure 46. | Temperature sensor error                                           | 38  |
| Figure 48. USB Mass Storage submenu selected                                                                                                    | Figure 47. | USB Mass Storage submenu                                           | 38  |
|                                                                                                    | Figure 48. | USB Mass Storage submenu selected                                  | 39  |

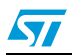

| USB cable connected                           | 39                                                                                                    |
|-----------------------------------------------|----------------------------------------------------------------------------------------------------|
| No MSD connected                              | 40                                                                                                    |
| Funny submenu                                 | 40                                                                                                    |
| Animation                                     | 41                                                                                                    |
| Help submenu                                  | 41                                                                                                    |
| Joystick buttons                              | 42                                                                                                    |
| Second Help slide                             | 42                                                                                                    |
| About submenu                                 | 43                                                                                                    |
| STM3210B-EVAL information                     | 43                                                                                                    |
| Introduction screen                           | 44                                                                                                    |
| Screen showing a high-speed sample            | 44                                                                                                    |
| Demonstration firmware folder structure       | 45                                                                                                    |
| Demonstration firmware architecture           | 47                                                                                                    |
| Programming the Flash memory                  | 49                                                                                                    |
| Selecting the STM3210B-EVAL_SPIFlash.dfu file | 50                                                                                                    |
| Click Yes to continue                         | 50                                                                                                    |
| Flash memory programming                      | 51                                                                                                    |
| Programming the demonstration                 | 52                                                                                                    |
| Selecting the STM3210B-EVAL_Demo.dfu file     | 53                                                                                                    |
| Click Yes to continue                         | 53                                                                                                    |
| Internal Flash memory programming             | 54                                                                                                    |
| DFU mode left                                 | 55                                                                                                    |
|                                               | USB cable connected .<br>No MSD connected .<br>Funny submenu .<br>Animation .<br>Help submenu .<br>Joystick buttons .<br>Second Help slide .<br>About submenu .<br>STM3210B-EVAL information .<br>Introduction screen .<br>Screen showing a high-speed sample .<br>Demonstration firmware folder structure.<br>Demonstration firmware architecture .<br>Programming the Flash memory .<br>Selecting the STM3210B-EVAL_SPIFlash.dfu file .<br>Click Yes to continue .<br>Flash memory programming .<br>Programming the demonstration .<br>Selecting the STM3210B-EVAL_Demo.dfu file .<br>Click Yes to continue .<br>Flash memory programming .<br>Programming the demonstration .<br>Selecting the STM3210B-EVAL_Demo.dfu file .<br>Click Yes to continue .<br>Internal Flash memory programming .<br>DFU mode left . |

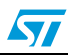

# 1 Functional description

The STM32F10xxx microcontroller evaluation board provides a development and demonstration platform for STM32F10xxx-based applications. It is designed to allow the user to try out the major functions of the STM32F10xxx microcontroller.

Figure 1 summarizes the main functional blocks of the evaluation board.

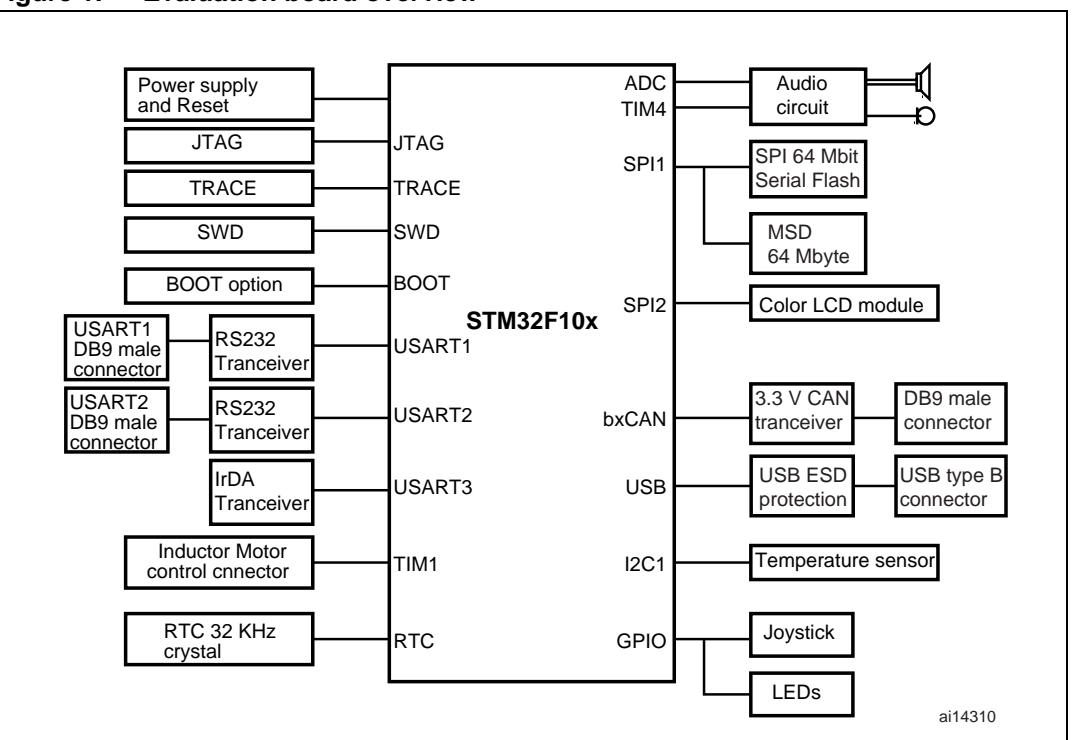

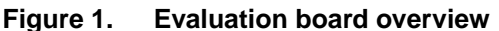

Note:

Due to a Joystick pin assignment change between the STM3210B-EVAL board RevA (Joystick DOWN pin connected to PA.02) and the STM3210B-EVAL board RevB (Joystick DOWN pin connected to PD.14), the demonstration may not work correctly on the STM3210B-EVAL board RevA.

As a temporary solution, connecting the PA.02 and PD.14 pins with a wire (on the CN12 connector) will allow the demonstration to run correctly even on an STM3210B-EVAL RevA board.

57

# 1.1 **Power control**

The evaluation board can be powered by an external 5 V supply or from the USB connector, all other required voltages are provided by on-board voltage regulators.

# 1.2 Clocking

Two clock sources are available on the STM3210B-EVAL evaluation board:

- 32 kHz Crystal for embedded RTC.
- 8 MHz Crystal for STM32F10xxx.

# 1.3 Reset control

The Reset can be generated by hardware or software:

- Reset button: activates the RESET input when pressed
- JTAG reset

# 1.4 Debug JTAG interface

Software debug is done via the standard ARM® JTAG connection: 20-pin IDC (insulation displacement connector) for connection to the standard ARM host interface.

# 1.5 Serial wire debugger interface

The Serial Wire Debug Port (SWD-DP) provides a 2-pin (clock + data) interface to the AHP-AP port.

# 1.6 Display devices

## 1.6.1 LCD

A color LCD module is mounted on the STM3210B-EVAL board. It is interfaced through the SPI2 peripheral.

### 1.6.2 LED

Four general-purpose LEDs are available. They are used as a display.

# 1.7 Interfaces

### 1.7.1 RS232

The STM32F10xxx evaluation board (STM3210B-EVAL) provides two on-board RS-232 serial ports. Both RS232 ports are terminated by DB9 connectors.

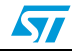

## 1.7.2 CAN

The STM3210B-EVAL evaluation board supports CAN 2.0 A/CAN 2.0 B-compliant CAN bus communication based on a 3.3 V CAN transceiver. Both High-speed mode and slope control mode are available and can be selected by setting a dedicated jumper.

## 1.7.3 USB

The STM3210B-EVAL evaluation board supports full-speed USB 2.0 communication thanks to its embedded USB peripheral.

# **1.8** Motor control

The STM3210B-EVAL evaluation board supports inductor motor control via a 34-pin connector that provides all required control and feedback signals to and from the motor power-driving board.

# 1.9 IrDA

The STM3210B-EVAL evaluation board supports IrDA communication. The interface is mounted on USART3

# 1.10 Miscellaneous peripherals

### 1.10.1 Joystick

Four-direction joystick with selection key.

## 1.10.2 Push-buttons

The following push-buttons are provided:

- Key: user push-button
- Tamper: user push-button
- Wakeup: push-button used to wake up the processor from low-power modes

### 1.10.3 12-bit analog-to-digital converter (ADC)

Varistor: ADC channel14 connected to an on-board variable resistor. The variable resistor provides a voltage in the range of 0 V to 3.3 V.

## 1.10.4 Audio

The STM3210B-EVAL evaluation board supports both audio (\*.wav format) recording and playback.

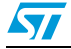

# 1.10.5 Storage memories

The STM3210B-EVAL evaluation board has two different storage memories: an SPI Flash memory of 64 Mbits and an MSD (mass storage device) of 64 Mbytes connected together on SPI1.

## 1.10.6 Temperature sensor

The STM3210B-EVAL evaluation board includes an  $I^2C$  temperature sensor connected to the I2C1 peripheral.

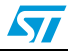

# 2 Running the demonstration

# 2.1 Menu

*Figure 2* shows the menu system of the STM32F10xxx demonstration. The main menu is shown on the left hand side. The UP, DOWN, RIGHT and LEFT joystick directions allow the user to navigate between items in the main menu and the submenus. To enter a submenu, press the SEL push-button on the joystick (pressing the SEL push-button causes the switch to close and selects the current menu/submenu). To exit a submenu select the **Return** menu and press SEL.

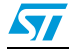

57

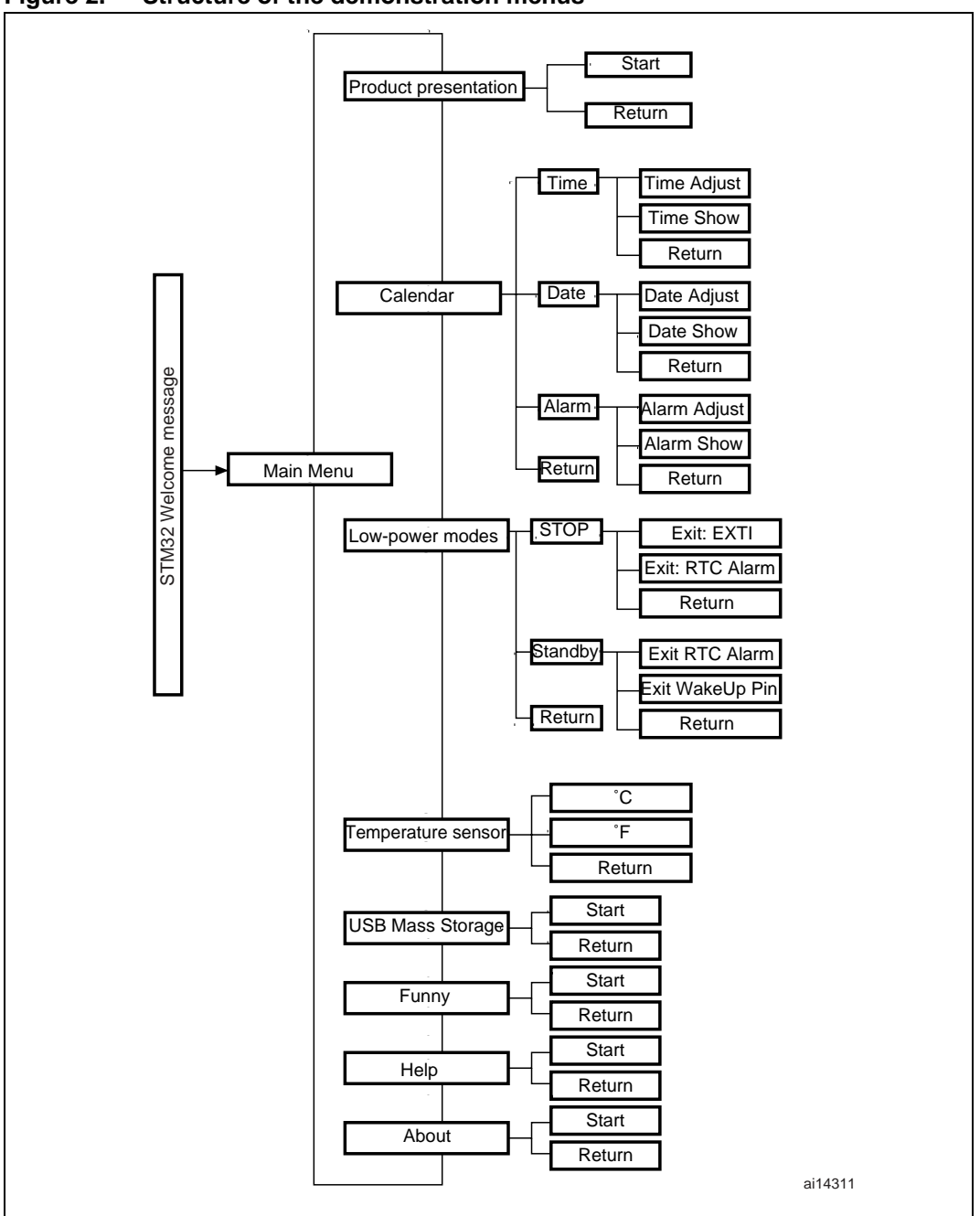

Figure 2. Structure of the demonstration menus

## 2.1.1 Demonstration startup

After a board reset, at demonstration startup, the icons and bitmap files are checked in the SPI Flash memory. All the icons have to be correctly programmed in the SPI Flash memory for the demonstration to start, so if an icon is missing, the demonstration will not start and the message shown in *Figure 3* will be displayed on the LCD screen.

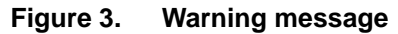

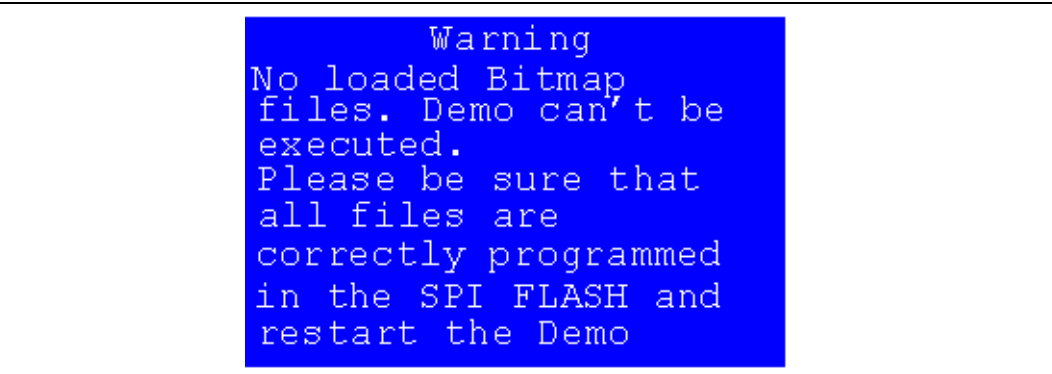

However, if the icons are correctly loaded into the SPI Flash memory, the Welcome screen is displayed and the ST Logo appears on the LCD (see *Figure 4*).

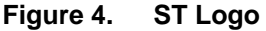

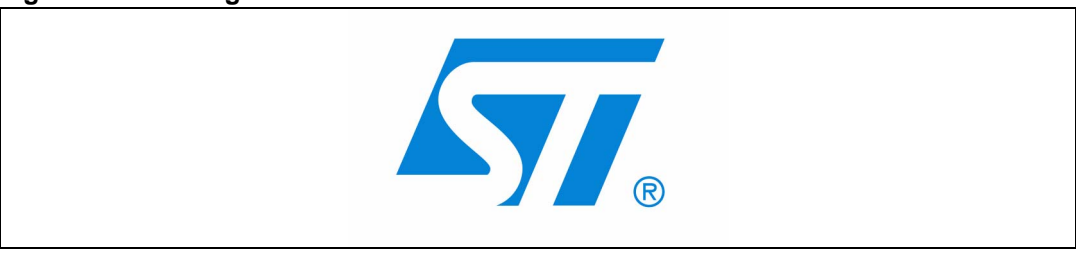

Then, after 0.8 second, the next slide is displayed on the LCD screen as shown in Figure 5.

#### Figure 5. STM32 family

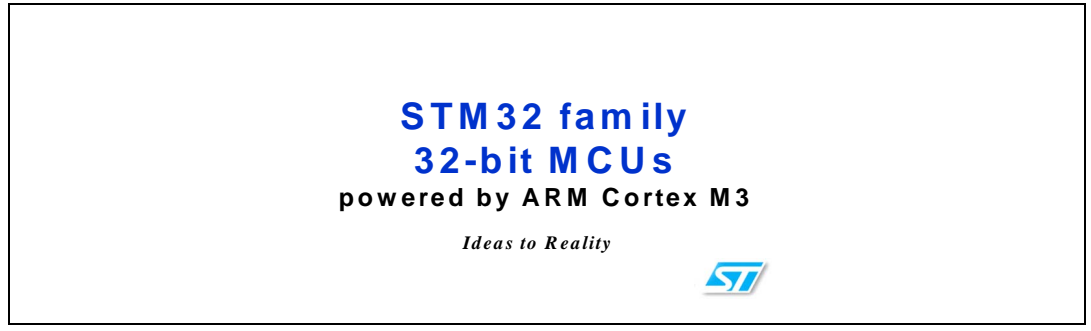

When the board is powered up for the first time and no power supply on  $V_{BAT}$  is detected (Battery), the user is prompted to set the time, year, month and day. The user may choose to ignore it by pressing any key except for the SEL push-button to abort the configuration sequence. To set the time and date, the user should press SEL and follow the setting sequence.

The message shown in *Figure 6* appears on the LCD screen.

#### Figure 6. Time and date configuration

| Time and Date Config |
|----------------------|
| Select: Press SEL    |
| Abort: Press any Key |

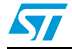

- Note: 1 If the user chooses to configure the time and date, the **Time Adjust** and **Date Adjust** menu are displayed. Otherwise the main menu is displayed and the user can set the time parameters in the **Calendar** menu. To set the time/date use the joystick UP/DOWN and SEL push-buttons.
  - 2 If the time configuration has already been done, then the number of elapsed days (higher than 1 day) from the last time the evaluation board was powered up appears on the LCD screen. It is soon followed by the current date.

Once the time and date have been set, the main menu appears. It is displayed in the form of a set of icons. It presents all the submenus in the same screen. The user can navigate using the UP, DOWN, RIGHT and LEFT joystick directions to select the desired submenu. To enter the desired submenu, the user has to press the SEL joystick push-button, and the new submenu corresponding to the selected icon is displayed.

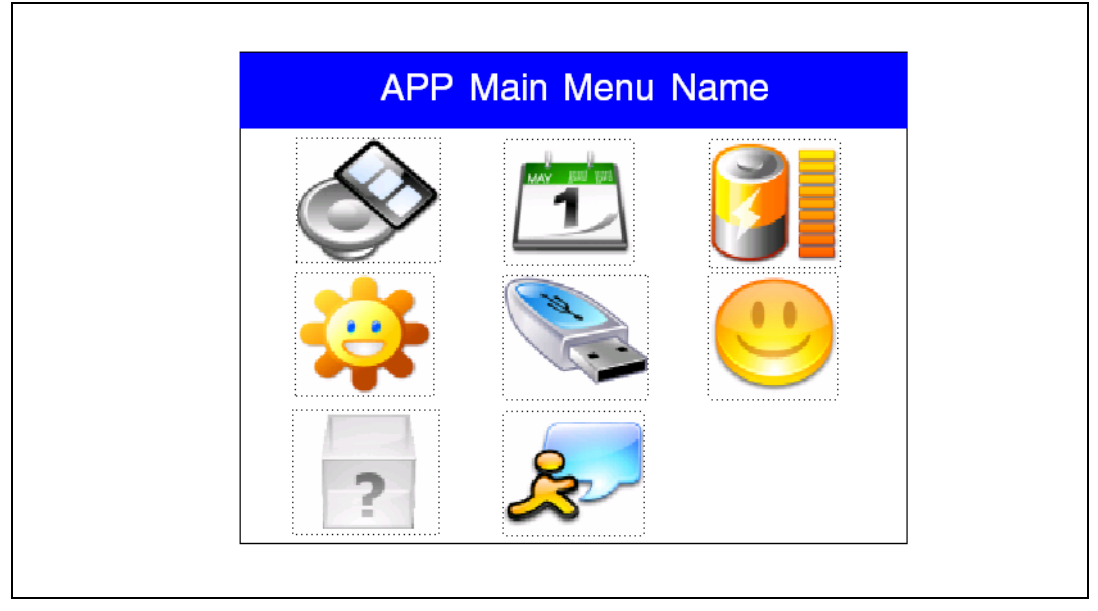

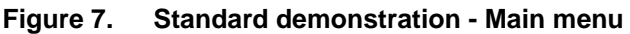

1. The icons shown in Figure 7 are taken from http://commons.wikimedia.org/wiki/Crystal\_Clear.

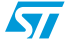

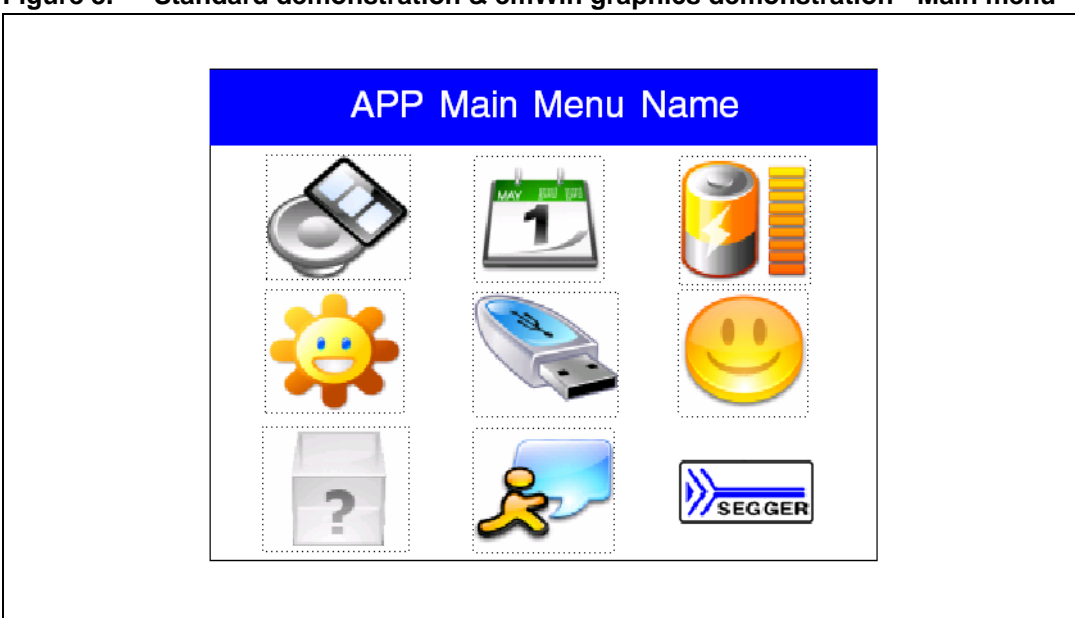

Figure 8. Standard demonstration & emWin graphics demonstration - Main menu

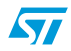

Once a submenu has been selected, the name of the application is listed at the top of the display and all the corresponding submenus are listed below as shown in *Figure 9*.

| Figure 9. Corresponding submen | us |
|--------------------------------|----|
|--------------------------------|----|

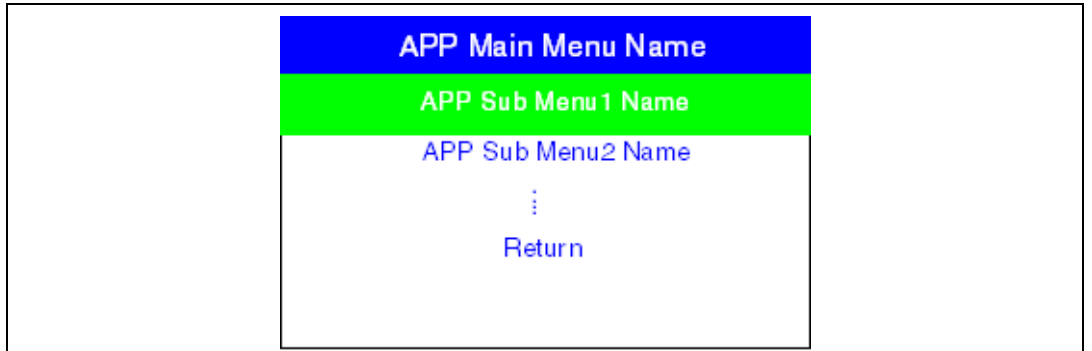

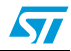

## 2.1.2 Navigation

The demonstration menu is based on circular navigation, submenu selection, item selection and back capability as described in *Figure 10*.

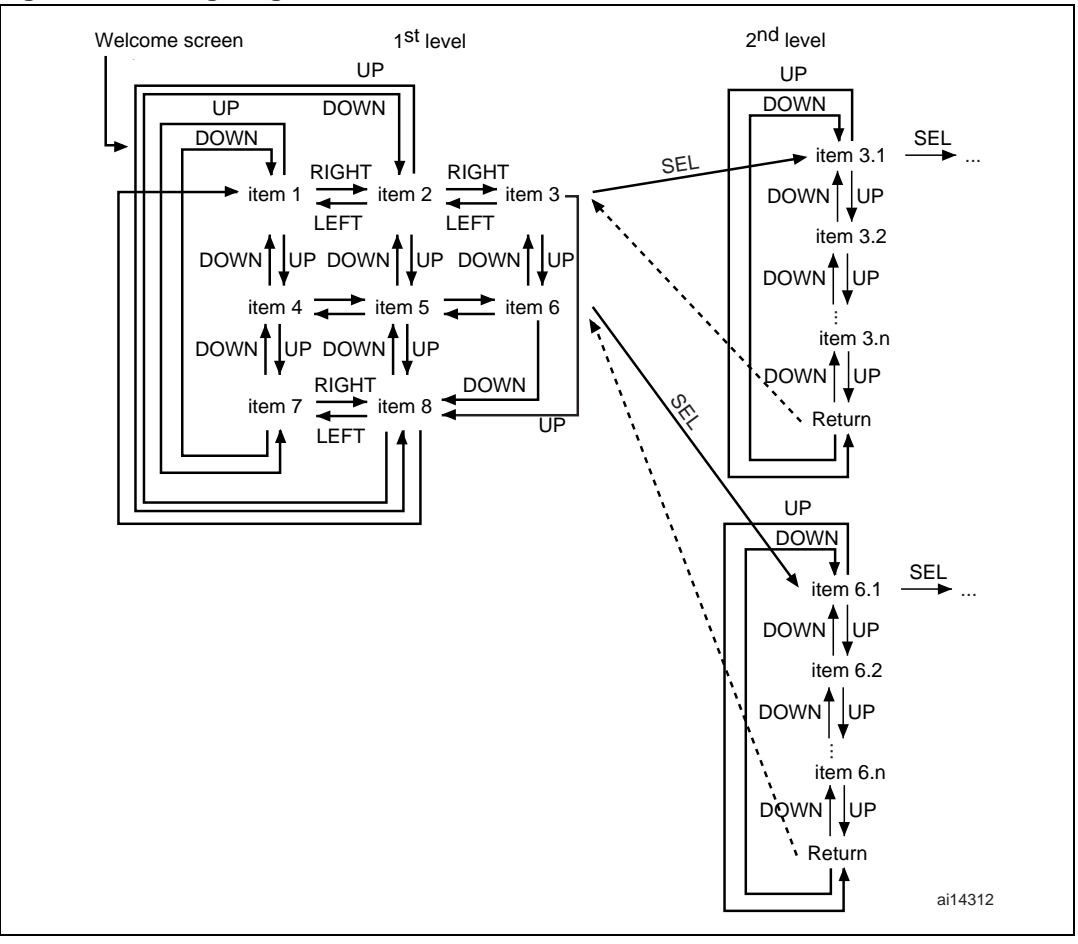

Figure 10. Navigating in the demonstration menus

The user navigates using the joystick push-buttons: RIGHT, LEFT, SEL, UP and DOWN located on the evaluation board.

- UP, DOWN, RIGHT and LEFT push-buttons are used to perform circular navigation in the main menu and the current menu items
- the SEL push-button selects the current item
- the UP and DOWN push-buttons are used for vertical navigation in the submenus
- To return to the upper menu, go to the Return line and press SEL

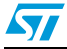

# 2.2 Clock sources

### 2.2.1 Clock control

The STM32F10xxx internal clocks are derived from the HSE (clocked by the external 8 MHz crystal).

In this demo application, the different system clocks are configured as follows:

- System clock is set to 72 MHz: The PLL will be used as the system clock source: 72 MHz (two wait states, Flash Prefetch Buffer Enabled).
- HCLK frequency is set to 72 MHz
- Timer clock (TIMCLK) is set to 72 MHz
- PCLK1 is set to 36 MHz
- PCLK2 is set to 72 MHz
- USB clock (USBCLK) is set to 48 MHz (internal clock: PLLCLK / 1.5)

Only the RTC is clocked by a 32 kHz external oscillator.

# 2.2.2 Clock failure

At any demo level, if no clock is present on OSC\_IN (broken or disconnected Crystal), the message shown in *Figure 11* is displayed on the LCD screen.

#### Figure 11. No HSE clock detected

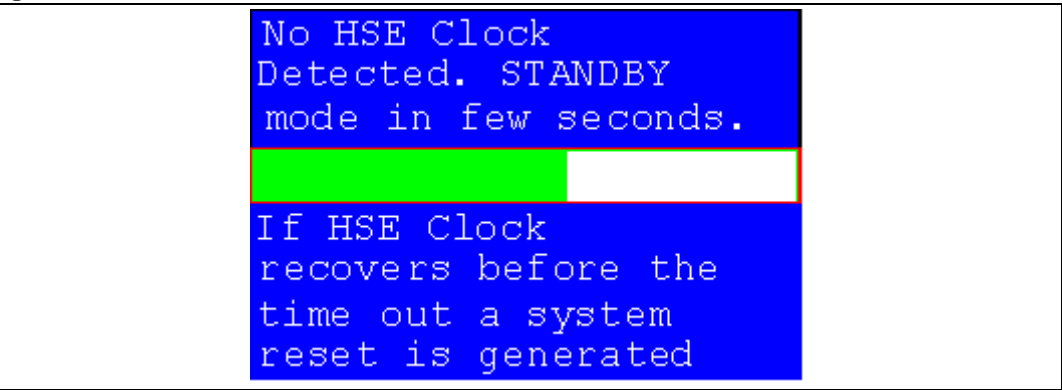

If the 8 MHz Crystal is not reconnected in the next few seconds, the MCU enters the Standby mode. If the 8 MHz crystal is reconnected within a few seconds, a system reset is generated.

Note: The clock security system (CSS) feeds the MCU with the HSI OSC used as an emergency clock if no clock is detected.

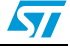

When a timeout occurs, the MCU enters the Standby mode and the message shown in *Figure 12* is displayed on the LCD screen.

#### Figure 12. Standby mode entered

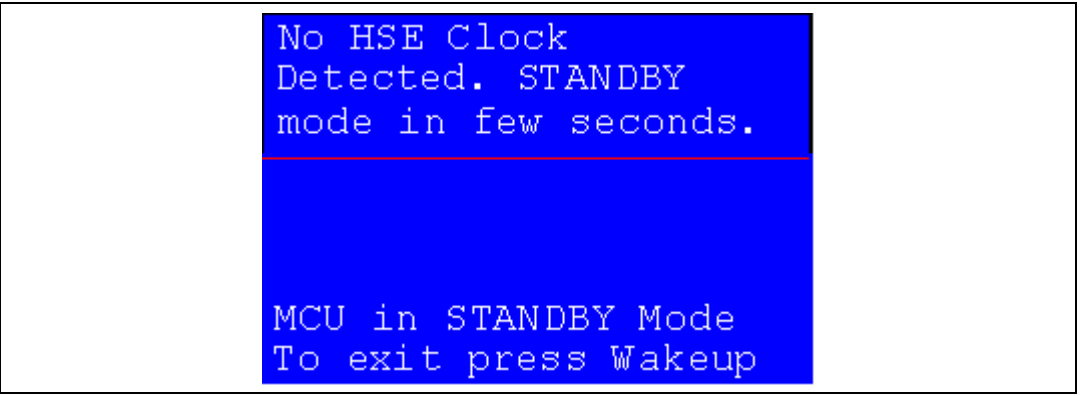

1. The demonstration will not restart as long as the 8 MHz crystal is not present.

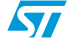

<sup>2.</sup> Connecting the 8 MHz crystal after reset may not restart the demonstration correctly. The crystal must be connected before starting the demonstration.

# 2.3 STM32F10xxx resources

# 2.3.1 Peripherals

All used peripherals are described in *Table 1*.

| Table 1. | STM32F10xxx evaluation                  | board | peripherals                 |
|----------|-----------------------------------------|-------|-----------------------------|
|          | ••••••••••••••••••••••••••••••••••••••• |       | P • · · P · · • · • · • · • |

| Used peripherals | Application                                                |
|------------------|------------------------------------------------------------|
| I2C1             | Temperature sensor                                         |
| ВКР              | Calendar + Demo kernel                                     |
| EXTI             | Menu navigation + joystick + Push Button + low-power modes |
| GPIO             | All applications + LEDs                                    |
| NVIC             | All applications using interrupts                          |
| PWR              | Low-power modes                                            |
| RCC              | All applications + Demo kernel                             |
| RTC              | Calendar                                                   |
| SPI1 & SPI2      | Color LCD + SPI Flash + MSD                                |
| SysTick          | Generate 10 ms time base                                   |
| TIMx             | Wave Player                                                |
| TIM1             | LED toggling                                               |

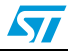

# 2.3.2 Interrupts

Table 2 shows all the enabled interrupts.

| Interrupts     | Priority                                             | Used for              |  |
|----------------|------------------------------------------------------|-----------------------|--|
| SysTick        | ysTick Preemption: 0<br>SubPriority: 0 System timing |                       |  |
| RTC            | Preemption: 0<br>SubPriority: 0                      | Calendar, date update |  |
| NMI            | Preemption(fixed): -2                                | CSS interrupt         |  |
| EXTI9_5        | Preemption: 2<br>SubPriority: 1                      | Menu navigation       |  |
| EXTI15_10      | Preemption: 2<br>SubPriority: 0                      | Menu navigation       |  |
| TIM2           | Preemption: 0<br>SubPriority: 1                      | Wave Player           |  |
| USB_LP_CAN_RX0 | Preemption: 1<br>SubPriority: 0                      | USB Mass Storage      |  |
| USB_HP_CAN_TX  | Preemption: 0<br>SubPriority: 1                      | USB Mass Storage      |  |
| TIM1_UP        | Preemption: 1<br>SubPriority: 3                      | LED toggling          |  |
| RTCAlarm       | Preemption: 1<br>SubPriority: 1                      | Alarm generation      |  |

 Table 2.
 STM32F10xxx demo interrupts

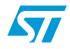

# 2.3.3 External interrupts

#### Table 3. STM32F10xxx demo external interrupts

| External interrupts | Used for                                     |
|---------------------|----------------------------------------------|
| EXTI line14         | Joystick DOWN (interrupt mode, falling edge) |
| EXTI line8          | Joystick UP (interrupt mode, falling edge)   |
| EXTI line12         | Joystick SEL (interrupt mode, falling edge)  |
| EXTI line9          | User Button (interrupt mode, falling edge)   |
| EXTI line17         | RTC Alarm (interrupt mode, rising edge)      |

# 2.3.4 Internal memory size

#### Figure 13. Internal Flash memory organization

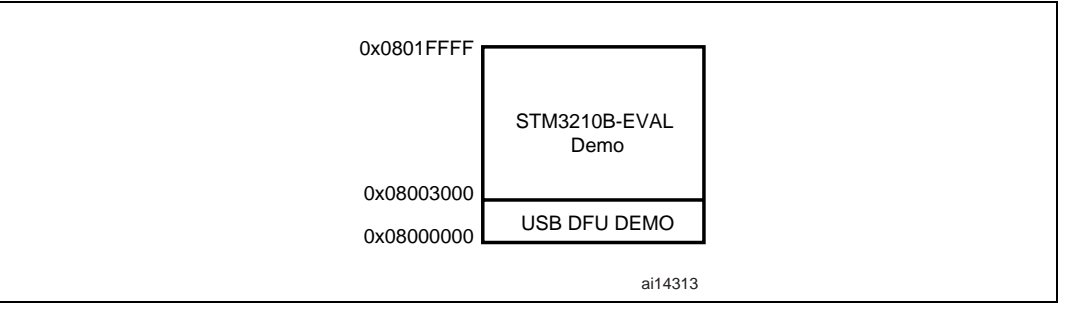

## 2.3.5 External memory size

### Figure 14. SPI Flash memory organization

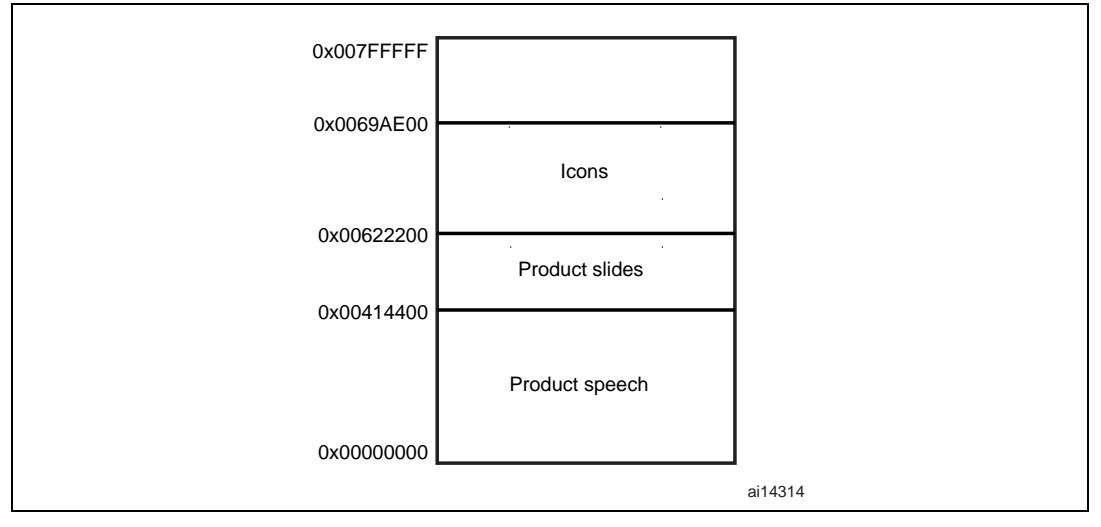

# 2.4 Demo applications

The following section provides a detailed description of each part of the demonstration.

- Note: 1 In the demonstration, the core runs at HCLK = 72 MHz.
  - 2 Four LEDs: LD1, LD2, LD3 and LD4 are always flashing at a frequency depending on the core clock.

### 2.4.1 Product presentation

This part of the demonstration is dedicated to listing all the embedded STM32F10xxx peripherals and features. This presentation of the microcontroller is made with a set of slides accompanied by a speech. Each slide is associated with a dedicated speech. When the user starts the product presentation, the first slide appears and the corresponding speech starts. Once the speech is finished, the second slide is displayed accompanied by its speech and so on until the last slide.

When the **Product presentation** menu is selected, the message shown in *Figure 15* is displayed on the LCD screen.

Figure 15. Product presentation is ready to start

```
Press SEL to Start
When presentation starts
use RIGHT/LEFT to go
to the next/previous
slide.
Press SEL to exit
```

#### **Product presentation slides**

The set of slides is composed of 14 slides where all features and advantages of the STM32F10xxx are listed. *Figure 16* and *Figure 17* show the first and last slides, respectively.

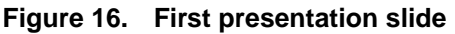

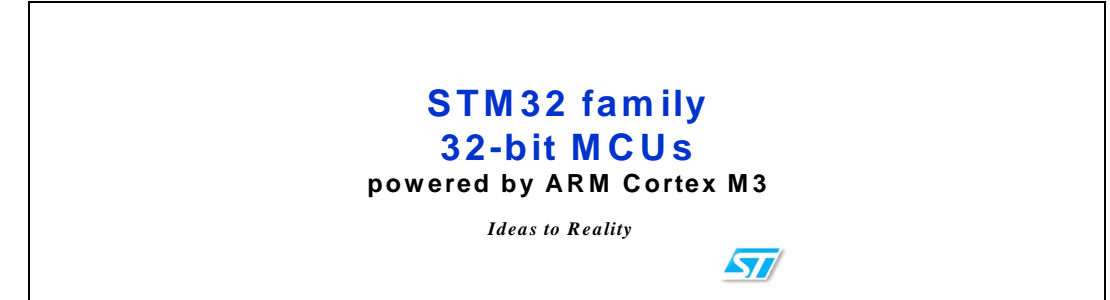

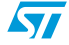

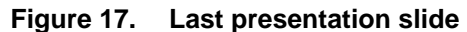

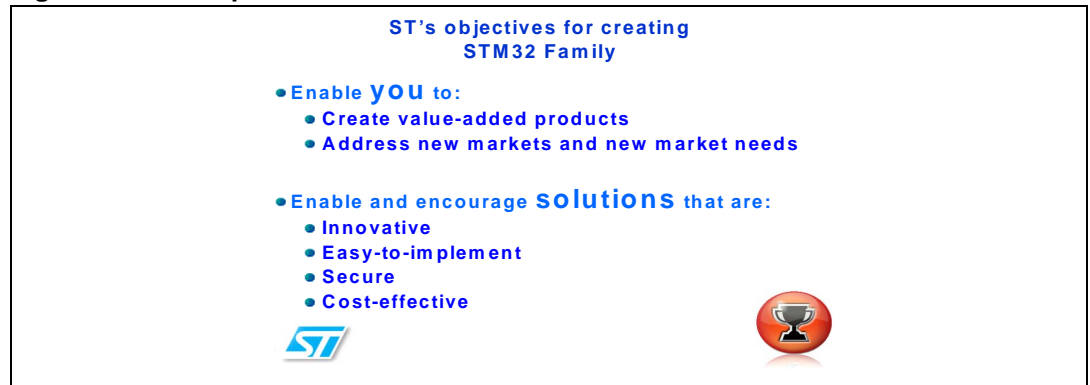

#### **Product presentation speech**

The STM32F10xxx microcontroller has several embedded timers that can be used for timing purposes and for generating the output signals. In the latter case, two timers are used. The first timer (TIM4) is configured to generate a PWM signal with a tunable duty cycle. The second timer (TIM2) is used to generate an Update interrupt (for this speech with a 11.025 KHz frequency) during which the new TIM4 duty cycle is loaded.

The Product presentation speech wave file properties are:

- Playing time: 6 min 27 s
- File size: 4,277,166 bytes
- Format tag: PCM
- Channels: MONO
- Sample Rate: 11025 Hz
- Bits per sample: 8 bits

Note: If the promotion presentation speech wave is not loaded into the reserved SPI Flash memory, the message shown in Figure 18 is displayed on the LCD screen.

#### Figure 18. No loaded wave file

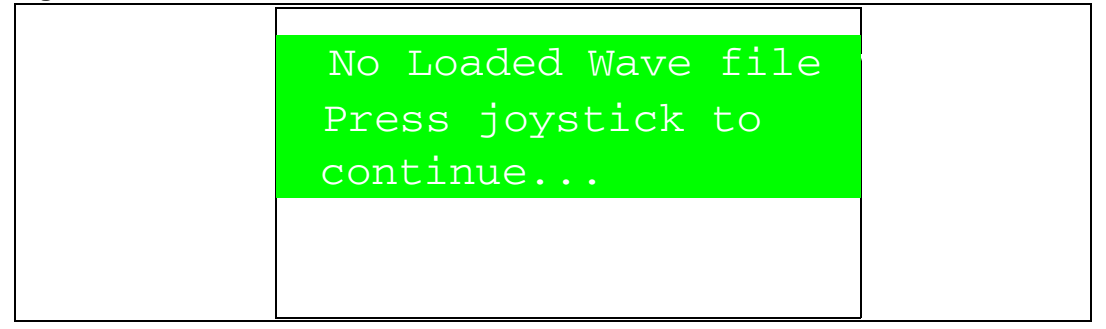

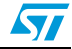

To stop the product presentation slide display and speech, push the SEL push-button. The message shown in *Figure 19* is displayed.

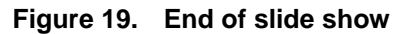

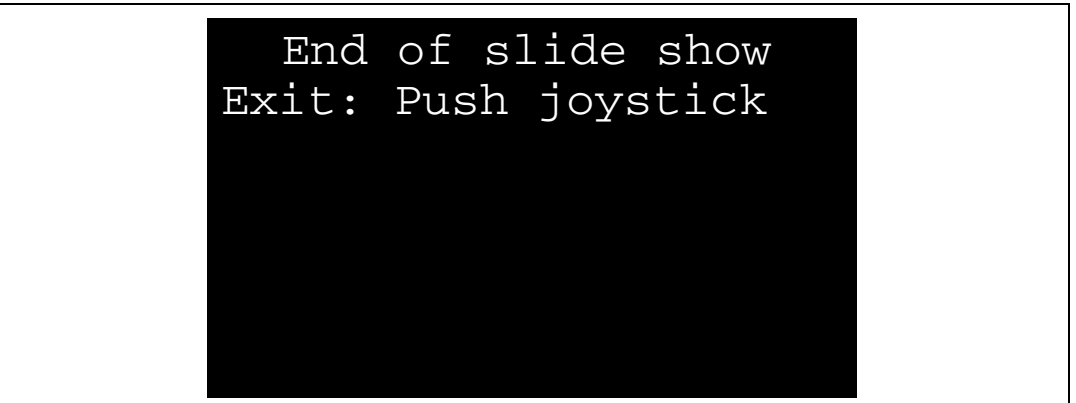

At the end of the product presentation or if the presentation was stopped, the user only has to press any key of the joystick to exit and return to the **Product Presentation** submenu.

### 2.4.2 Calendar

The STM32F10xxx features a real-time clock (RTC) that provides a set of continuously running counters. These can be used, with suitable software, to implement a clock-calendar function. The counter values can be written to set the current time of the system.

This submenu is used to configure the time, date and alarm. The date, time and alarm settings are not lost when the board is powered off owing to the battery connected to the  $V_{BAT}$  pin. The  $V_{BAT}$  pin supplies power to the RTC unit, allowing the RTC to operate even when the main digital supply ( $V_{DD}$ ) is turned off.

Note:

To be able to use the battery to back up the RTC, the JP11 jumper must be in the position 1-2 in the STM3210B-EVAL board.

In any submenu, if the time and date parameters have not yet been configured, the message shown in *Figure 20* is displayed on the LCD screen.

| Figure 20. | Setting | the time | and date |
|------------|---------|----------|----------|
|------------|---------|----------|----------|

| j |                      |
|---|----------------------|
| Γ |                      |
|   |                      |
|   | Time and Date Config |
|   | Abort: Press any Key |

The user has the choice to set or not the time, year, month and day. Press any key (except for SEL) to ignore the prompt and abort the configuration sequence. Press on SEL and follow the setting sequence to set the time and date.

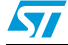

#### Time submenu

This submenu is divided into two items that allow the user to display or set the current time.

• Time Adjust: After the evaluation board is powered up, the user has to select this submenu to change the default time (00:00:00) to the current time. Once "Time Adjust" has been selected, the first digit of the hour field can be changed. Pressing the "UP" button will display the current value plus one. Pressing the "DOWN" button will display the previous digit value. After setting the digit value, press "SEL", the cursor automatically jumps to the next digit. When all the time digits have been set, the "Time" submenu appears. Some digit values are limited to a range of values depending on the field (hour, minute or seconds). The following message (with the default time or the current time) is displayed on the LCD when this submenu is selected.

#### Figure 21. Time Adjust submenu

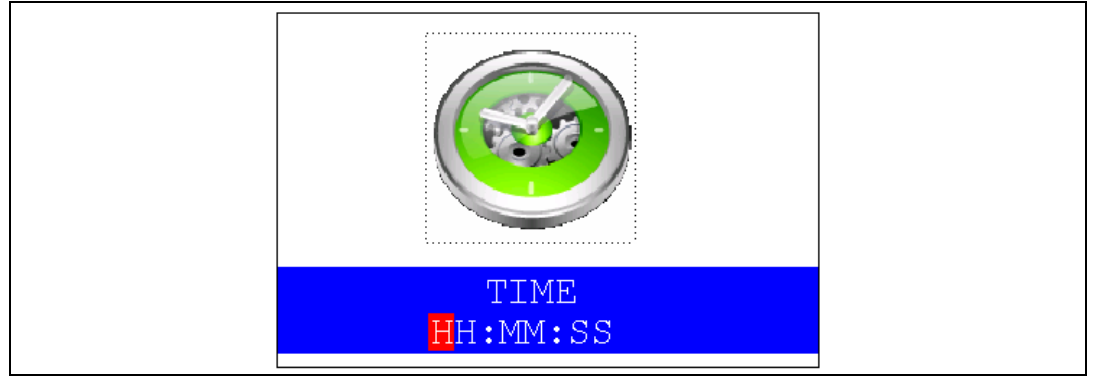

• **Time Show:** this item displays the current time. If time and date have not been configured before, a message is displayed, that gives the choice to set the time and date or, to exit to the upper submenu. When this submenu is selected, the message shown in *Figure 22* appears on the LCD. In the example, the time has not been set yet.

#### Figure 22. Time Show submenu

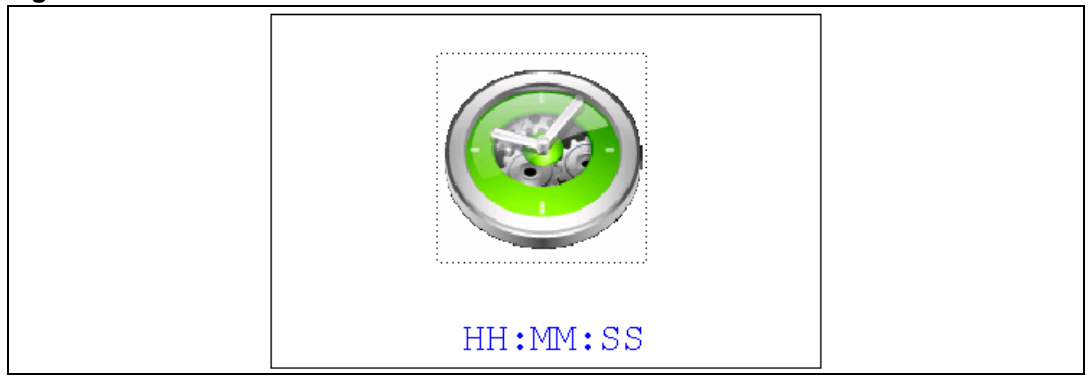

To exit the **Time Show** submenu press the SEL push-button. To exit **Time** submenu select the **Return** line and press the SEL push-button.

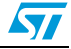

#### Date submenu

This submenu is divided into two items that allow the user to display or set the current date.

Date Adjust: this item has to be selected after each power-up in order to set the current date. If the time and date have not been configured before, a message is displayed, that gives the choice to set the time and date or, to exit to the upper submenu. The user is asked to set the current date to be stored in the application memory. The date is displayed as Year, Month, Week Nbr, Day Nbr (number of the day in the year) with the selected day shown in the month. There is no default date since the user has to set the date at least once. Once the submenu has been selected, the user starts by setting the **Year**, then the **Month** and the day of the selected month. The **Month** and the **Year** are selected using the UP or DOWN push-button. For the day, the UP, DOWN, RIGHT and LEFT push-buttons can be used. Pressing the UP pushbutton will display the current value plus one, pressing the DOWN push-button will display the previous value. To confirm the selected month, the user has to press the SEL push-button and an automatic jump to the year configuration takes place. The same procedure is applicable for the year configuration. After configuring the day, pressing the SEL push-button will store the entered value and exit to the Date submenu. The current date value is then shown and the user can change the setting if required. The messages shown in Figure 23, Figure 24 and Figure 25 are successively displayed on the LCD when this submenu is selected.

| Mon<br>Wee | th<br>k Ni | br   | Year<br>Day Nbr        |      |    |    |  |
|------------|------------|------|------------------------|------|----|----|--|
| Мо         | Tu         | We   | $\mathbf{T}\mathbf{h}$ | Fr   | Sa | Su |  |
|            | 1          | 2    | 3                      | 4    | 5  | 6  |  |
| 7          | 8          | 9    | 10                     | 11   | 12 | 13 |  |
| 14         | 15         | 16   | 17                     | 18   | 19 | 20 |  |
| 21         | 22         | 23   | 24                     | 25   | 26 | 27 |  |
| 28         | 29         | 30   | 31                     |      |    |    |  |
| UP,        | /DOW       | N: S | Set '                  | Year |    |    |  |

Figure 23. Setting the Year

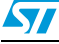

| <br>       |      |      |           |            |    |    |
|------------|------|------|-----------|------------|----|----|
| Mon<br>Wee |      | D    | Y<br>ay I | ear<br>Nbr |    |    |
| Мо         | Tu   | We   | Th        | Fr         | Sa | Su |
|            | 1    | 2    | 3         | 4          | 5  | 6  |
| 7          | 8    | 9    | 10        | 11         | 12 | 13 |
| 14         | 15   | 16   | 17        | 18         | 19 | 20 |
| 21         | 22   | 23   | 24        | 25         | 26 | 27 |
| 28         | 29   | 30   | 31        |            |    |    |
| UP/        | /DOW | N: 5 | Set 1     | Mont       | h  |    |

### Figure 24. Setting the Month

## Figure 25. Setting the day of the month

| Mon<br>Wee | Month<br>Week Nbr |      |       |     | Year<br>Day Nbr |    |  |  |
|------------|-------------------|------|-------|-----|-----------------|----|--|--|
| Мо         | Tu                | We   | Th    | Fr  | Sa              | Su |  |  |
|            | 1                 | 2    | 3     | 4   | 5               | 6  |  |  |
| 7          | 8                 | 9    | 10    | 11  | 12              | 13 |  |  |
| 14         | 15                | 16   | 17    | 18  | 19              | 20 |  |  |
| 21         | 22                | 23   | 24    | 25  | 26              | 27 |  |  |
| 28         | 29                | 30   | 31    |     |                 |    |  |  |
| Al         | l Ke              | y: s | Set 1 | Day |                 |    |  |  |

Date Show: this item displays the current date. If the time and date have not been configured before, a message is displayed, that gives the choice to set the time and date or, to exit to the upper submenu. The message shown in Figure 26 is displayed on the LCD when the submenu is selected (with the date already configured).

| Mon<br>Wee | th<br>k N | br |    | Da | Y<br>ay I | ear<br>Nbr |
|------------|-----------|----|----|----|-----------|------------|
| Мо         | Tu        | We | Th | Fr | Sa        | Su         |
|            | 1         | 2  | 3  | 4  | 5         | 6          |
| 7          | 8         | 9  | 10 | 11 | 12        | 13         |

| Figure 26   | Fxiting | the   | Date | Show  | submenu |
|-------------|---------|-------|------|-------|---------|
| i iguic 20. | LAILING | une i | Date | 01101 | Submenu |

| To exit this submenu press the S | SEL push-button. | To exit the Date | submenu, select the |
|----------------------------------|------------------|------------------|---------------------|
| Return line and press the SEL    | push-button.     |                  |                     |

To Exit Press SEL

#### Alarm submenu

Using this submenu, the user can configure the alarm activation time. When the alarm time value is reached, all the LEDs (LED1 to LED4) start flashing together and so for 30 seconds. This submenu is divided into two items to display or set the current alarm.

 Alarm Adjust: the alarm time activation is set in the same way as the time is set in the Time Adjust submenu. The following messages are successively displayed on the LCD when this submenu is selected:

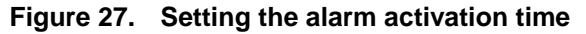

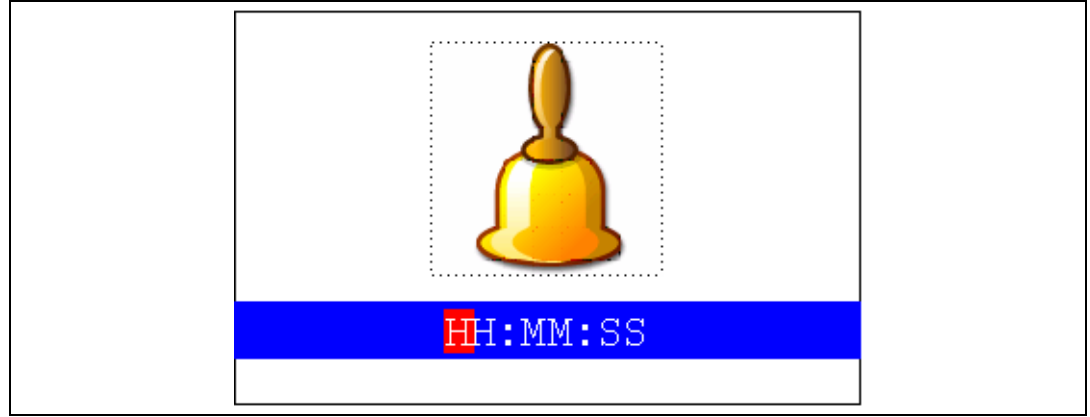

 Alarm Show: this item displays the current alarm time. The default Alarm activation time displayed after power-up and before setting in the Alarm Adjust submenu is 00:00:00. If the time and date have not yet been configured, the message shown in *Figure 28* is displayed.

#### Figure 28. The time and date need setting

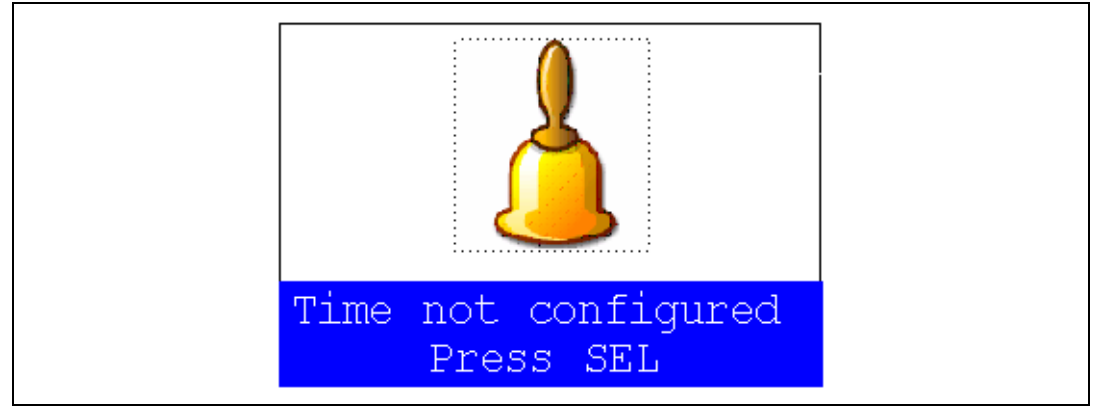

By then choosing to press SEL, the user is redirected to the **Alarm Adjust** submenu. When this submenu is selected, the screen shown in *Figure 29* is displayed on the LCD.

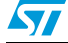

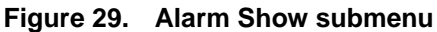

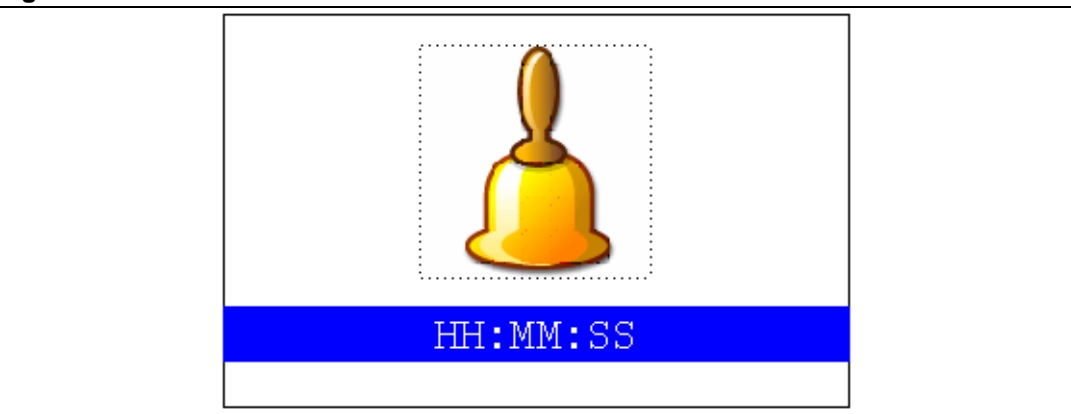

To exit the **Alarm Show** submenu press the SEL push-button. To exit the **Alarm Adjust** submenu, select the **Return** line and press the SEL push-button.

Note: In the **Alarm Adjust** and **Alarm Show** menus, if the time and date have not yet been configured, the message shown in Figure 28 is displayed on the LCD screen.

## 2.4.3 Low-power modes

The STM32F10xxx microcontroller provides different operating modes in which the power consumption is reduced. The purpose of this menu is to show the behavior of the microcontroller in different low-power modes. The Stop and Standby modes are taken as examples.

### Stop mode menu

This menu allows the user to put the STM32F10xxx in the Stop mode. The software performs the specific instruction sequence needed to enter the Stop mode.

In this application, the STM32F10xxx can be made to exit the Stop mode in two ways as shown in *Figure 30*.

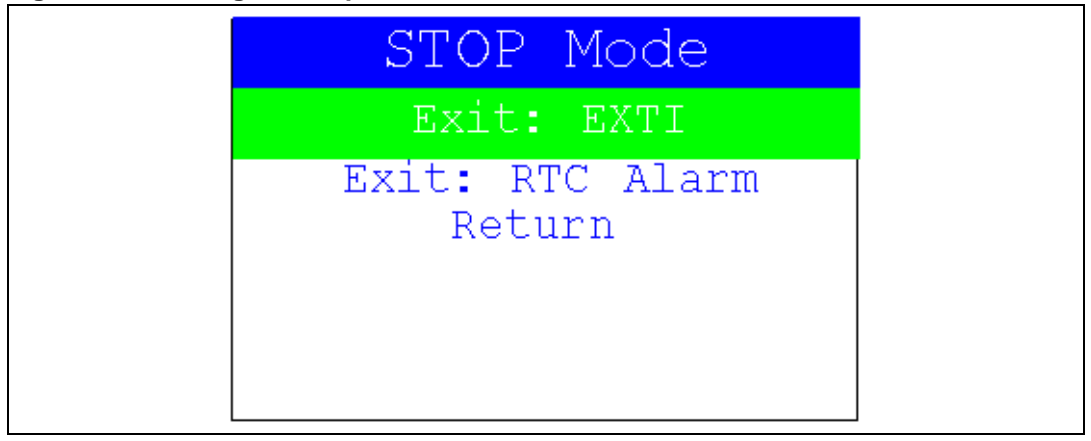

#### Figure 30. Exiting the Stop mode

In the first case, The EXTI Key button is used to make the MCU exit the Stop mode.
 Once the Stop mode submenu has been selected, the red LEDs continue blinking until the "SEL" push-button is pressed, and the system enters the Stop mode. When the MCU is in the Stop mode, the message shown in *Figure 31* is displayed on the LCD.

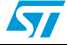

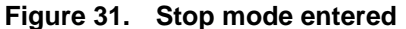

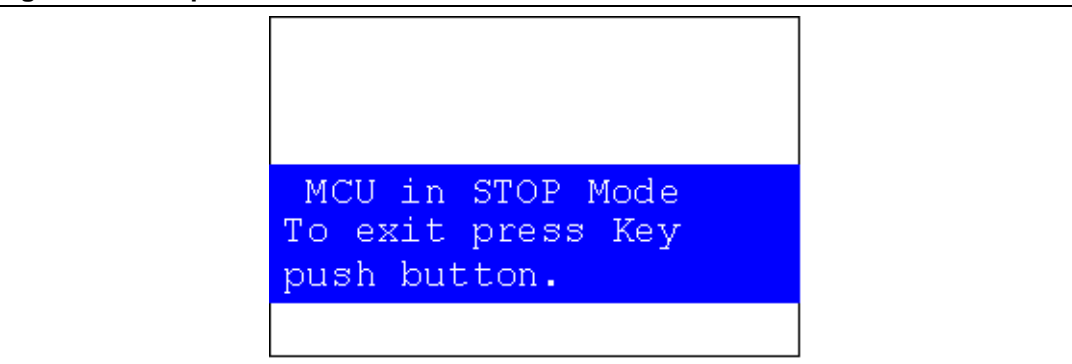

The MCU remains in the Stop mode until the Key push-button is pressed and the message shown in *Figure 32* is displayed on the LCD screen.

Once the Key push-button has been pressed, the MCU exits the Stop mode. The system clock is then set to 72 MHz and the application resumes execution.

#### Figure 32. MCU in the Stop mode

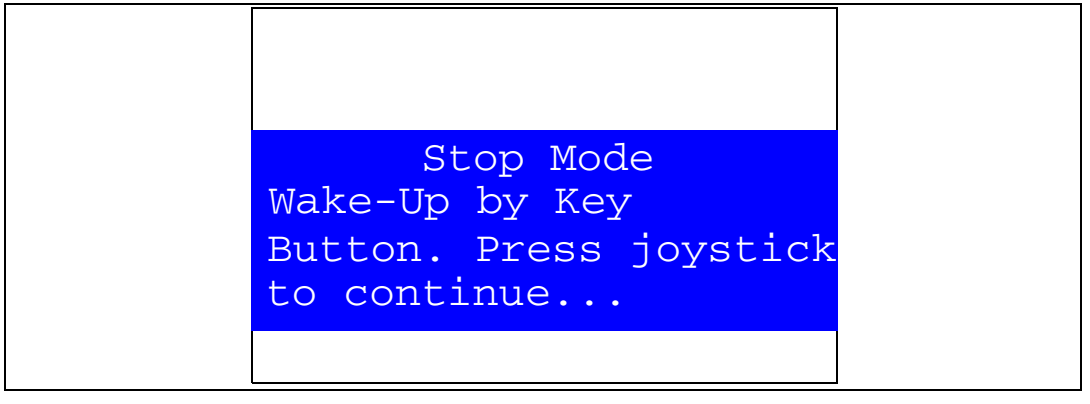

Note: if an RTC Alarm is generated while the MCU is in the Stop mode and the message shown in Figure 32 is displayed (which means that the Key push-button needs to be pressed to exit the Stop mode), the RTC Alarm causes the MCU to exit the Stop mode. The message shown in Figure 33 is then displayed.

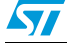

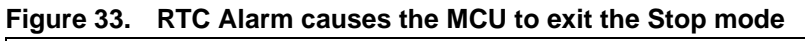

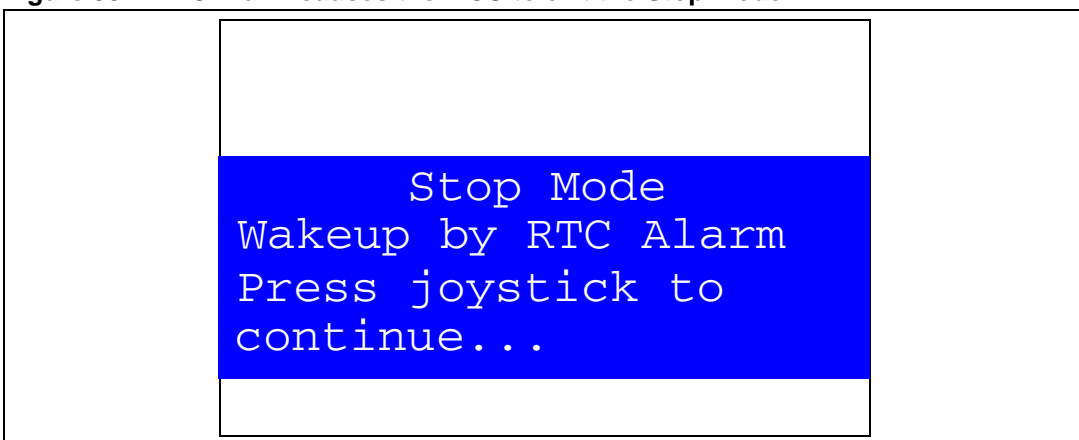

• In the second case, the RTC Alarm wakes up the MCU from the Stop mode after the programmed time has elapsed. When selecting this submenu, the user has to set the alarm to the time when the MCU is to exit the Stop mode. *Figure 34* shows how to set the wakeup time.

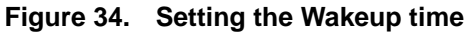

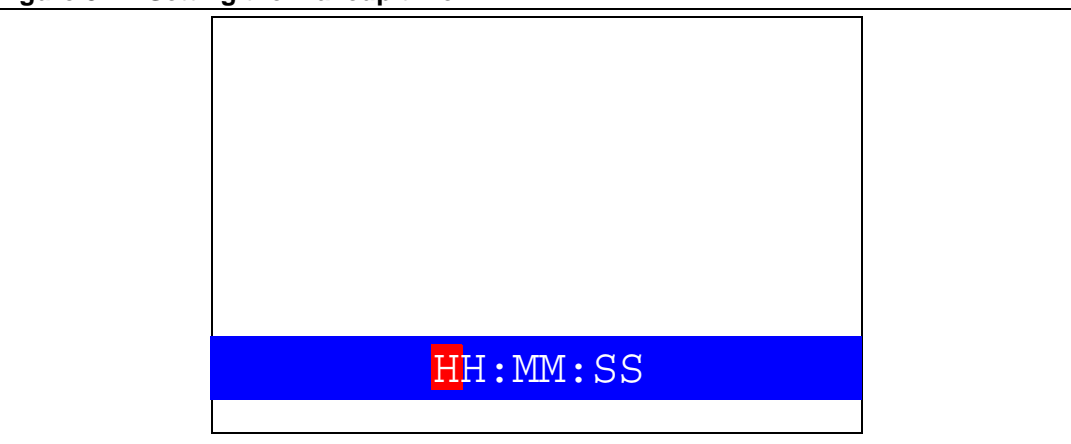

Once the alarm has been configured, the red LEDs stop blinking and the system enters the Stop mode. The message shown in *Figure 35* is displayed on the LCD.

Figure 35. RTC Alarm wakeup configured

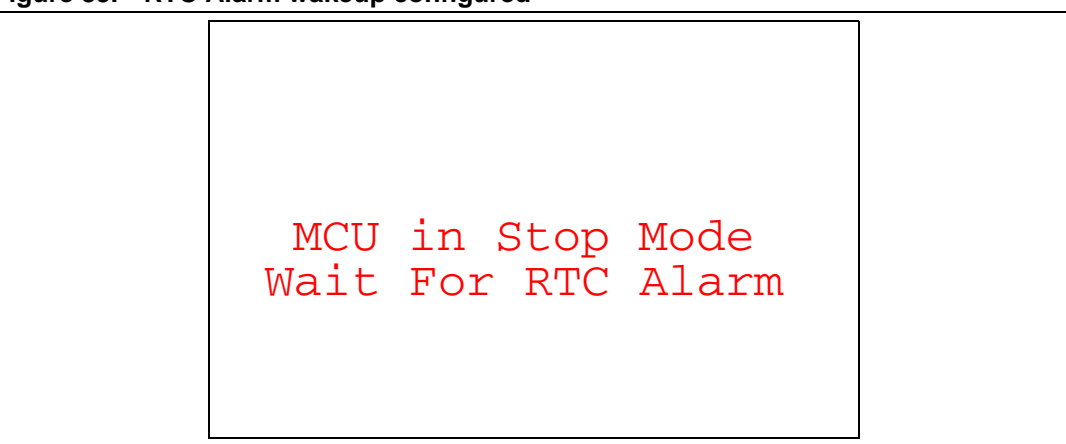

After the programmed time has elapsed, the system exits the Stop mode. The system clock is then set to 72 MHz and the application resumes execution. The message shown in *Figure 36* is displayed on the LCD screen.

#### Figure 36. RTC Alarm wakeup

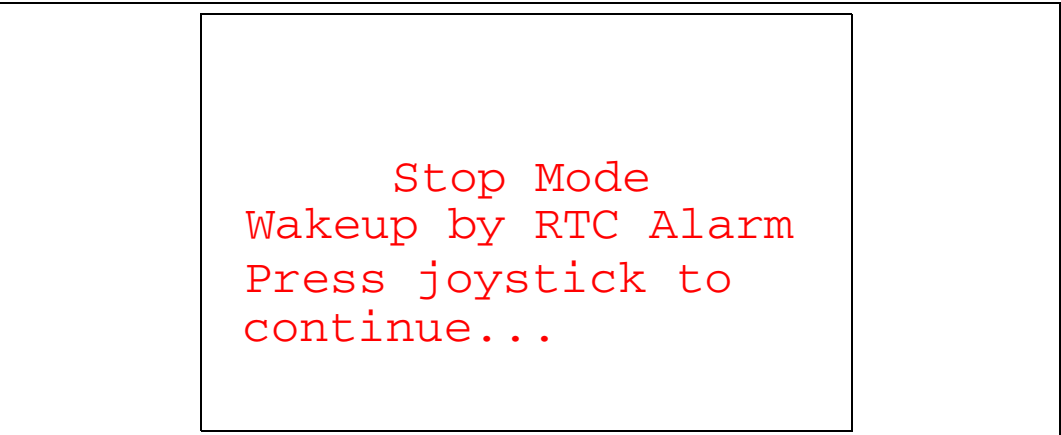

Note: if the Time and Date have not been set, the message shown in Figure 37 is displayed on the LCD screen.

#### Figure 37. Time and Date configuration prompt

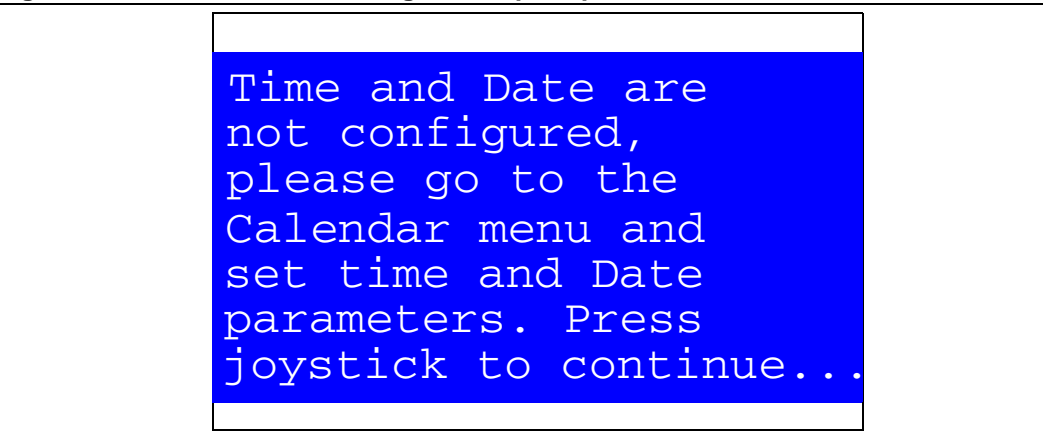

57

### Standby mode menu

This menu allows the user to put the STM32F10xxx in the Standby mode. The software runs the specific instruction sequence needed by the STM32F10xxx to enter the Standby mode.

In this application, the STM32F10xxx can be made to exit the Standby mode in two ways as shown in *Figure 38*.

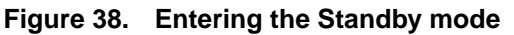

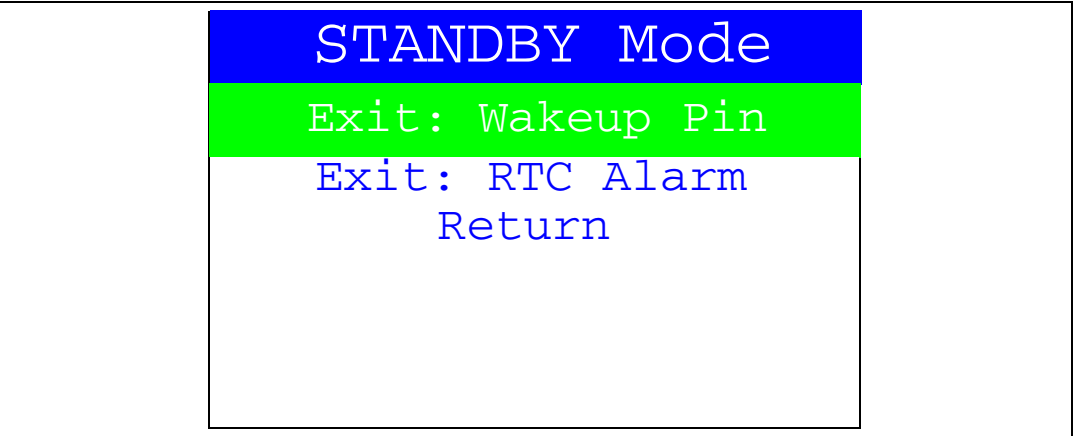

 In the first case, the Wakeup push-button is used to wake up the MCU from Standby mode.

Once the **Standby mode** submenu has been selected, the red LEDs continue blinking until the "SEL" push-button is pressed, and the system enters the Standby mode. When the MCU is in the Standby mode, the message shown in *Figure 39* is displayed on the LCD

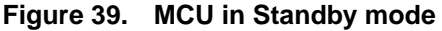

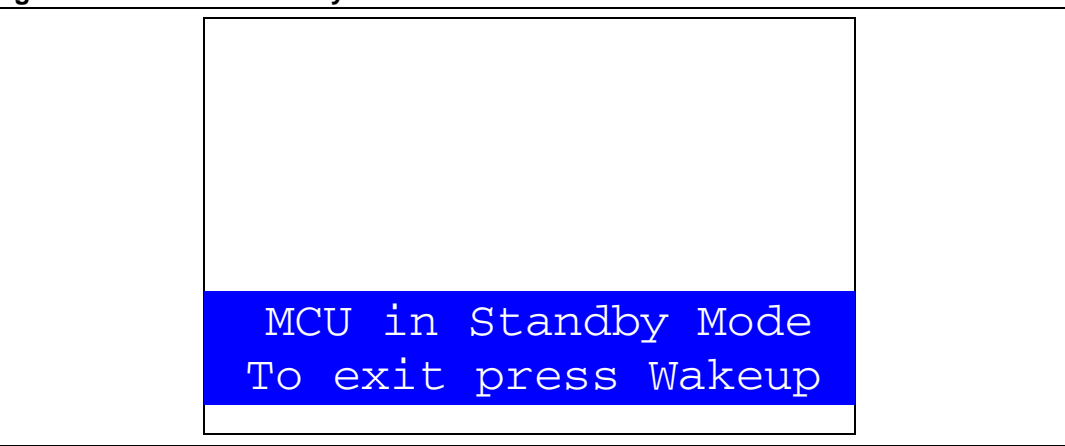

The MCU remains in the Standby mode until the Wake-up push-button is pressed. Once the Wakeup push-button has been pressed, the MCU exits the Standby mode and the system reset signal is generated.

Note: if an RTC Alarm is generated while the MCU is in the Standby mode and the message shown in Figure 39 is displayed (which means that the Wakeup push-button needs to be pressed to exit the Standby mode), the RTC Alarm causes the MCU to exit the Standby mode and a system reset signal is generated.

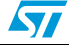

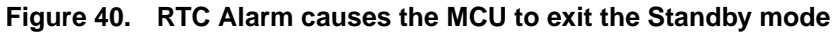

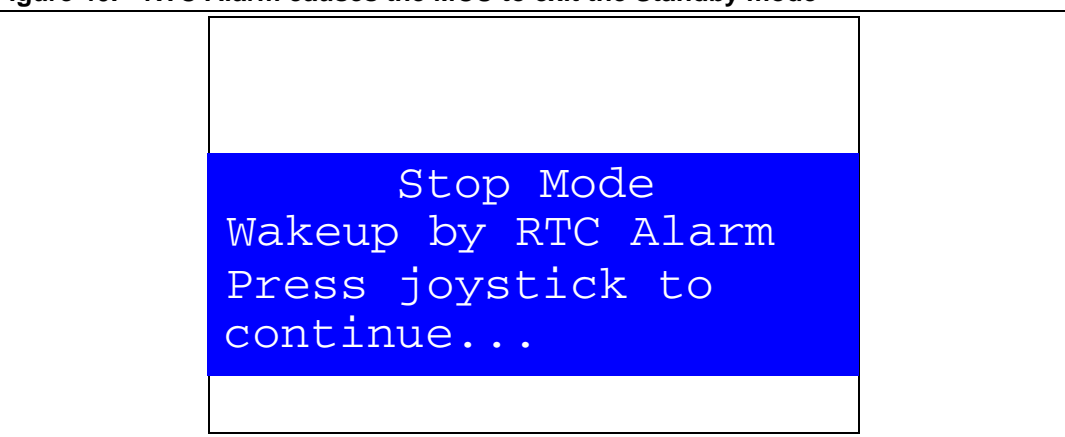

• In the second case, the RTC Alarm wakes up the MCU from the Standby mode after the programmed time has elapsed. When selecting this submenu, the user has to set the alarm to the time when the MCU is to exit the Standby mode. *Figure 41* shows how to set the wakeup time.

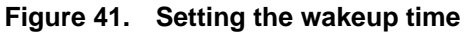

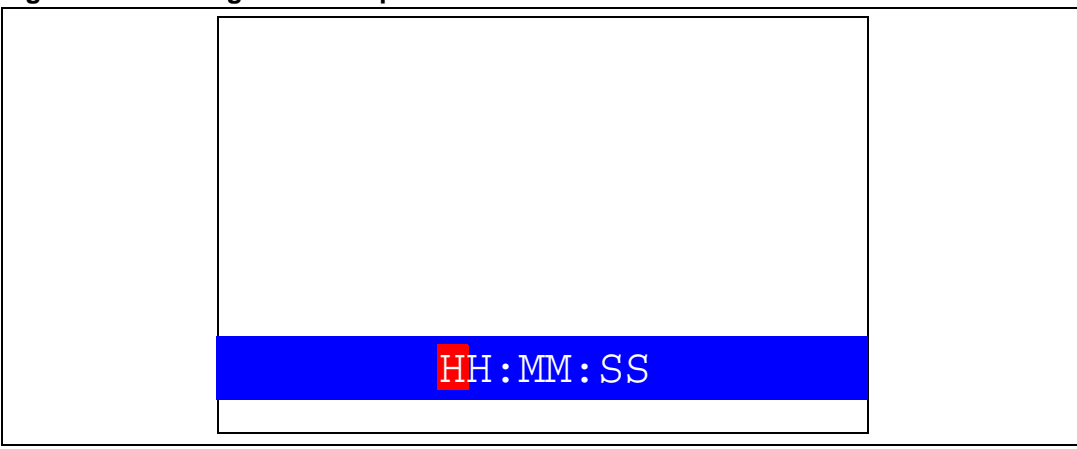

Once the alarm has been configured, The red LEDs stop blinking and the system enters the Standby mode. The message shown in *Figure 42* is then displayed on the LCD.

#### Figure 42. RTC Alarm wakeup configured

After the programmed timing has elapsed, the system exits the Standby mode and a system reset signal is generated.

Note: if the Time and Date have not been set, the message shown in Figure 43 is displayed on the LCD screen.

#### Figure 43. Time and Date configuration prompt

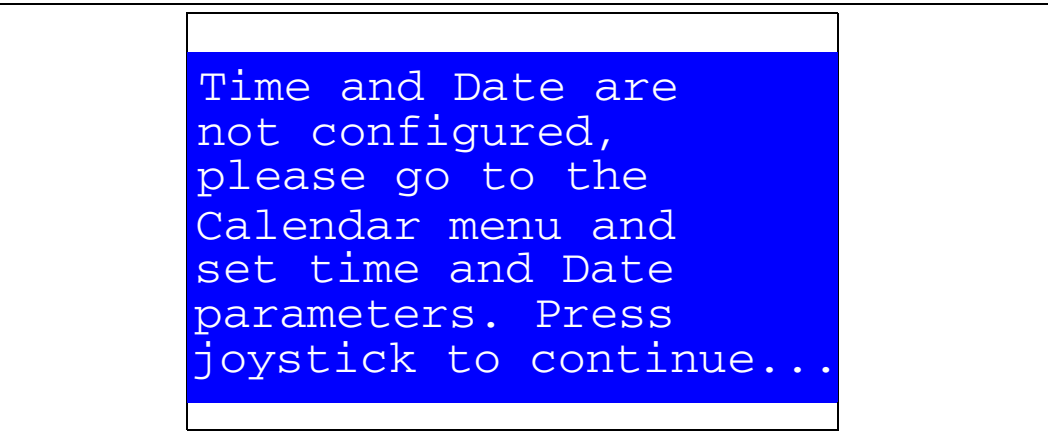

## 2.4.4 Thermometer

The STM32F10xxx microcontroller has two embedded I<sup>2</sup>C peripherals that can be connected to any device supporting the I<sup>2</sup>C protocol including the system management bus (SMBus) mode. An STLM75 (or compatible devices) I<sup>2</sup>C temperature sensor is mounted on the STM3210B-EVAL board and used to get instantaneous external temperature.

When the **Thermometer** submenu is selected, the message shown in *Figure 44* is displayed on the LCD.

| Figure 44. | Thermometer submenu selected |
|------------|------------------------------|
|------------|------------------------------|

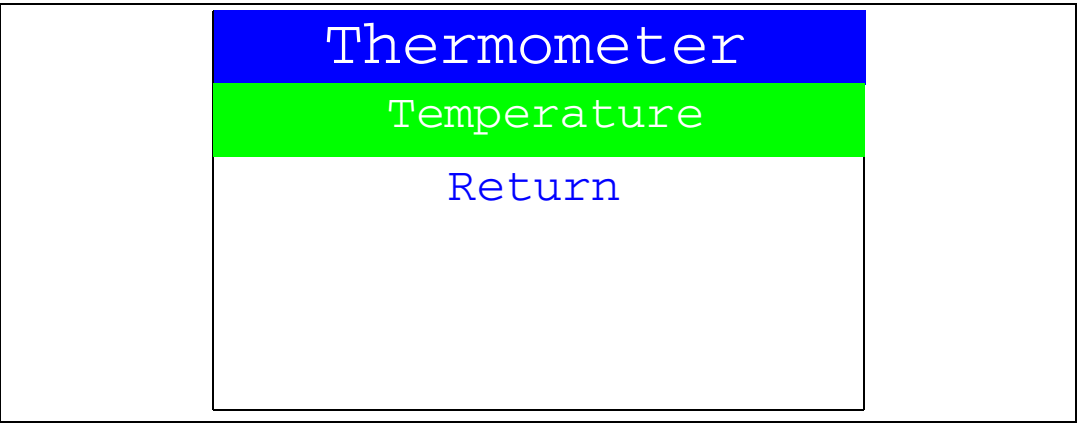

Once the **Temperature** submenu has been selected by pressing the SEL push-button, the temperature value is displayed in Celsius and Fahrenheit as shown in *Figure 45*.

### Figure 45. Temperature display

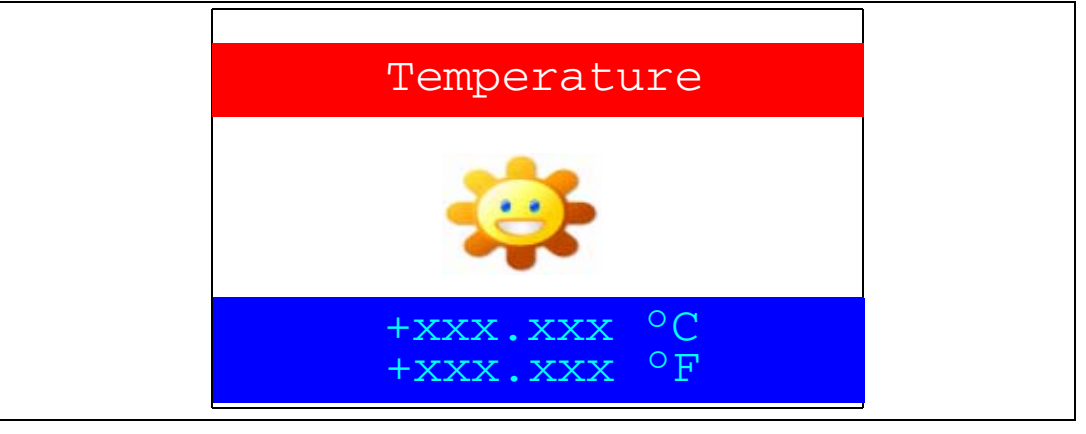

Press any key to return to the **Thermometer** submenu.

*Note:* Any hardware trouble on the board with the temperature sensor is detected by a test. In this event, the message shown in *Figure 46* is displayed.

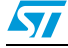

Figure 46. Temperature sensor error

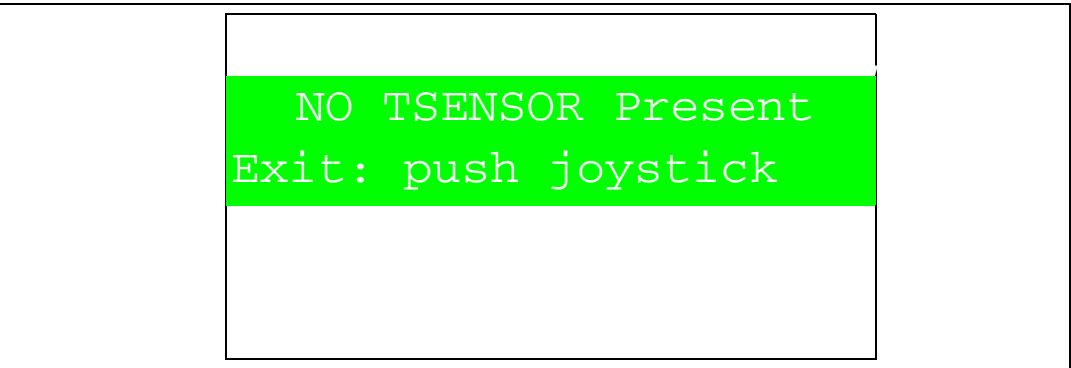

## 2.4.5 USB mass storage

The STM32F10xxx microcontroller features a USB (universal serial bus) that provides fullspeed interface to a USB host PC.

The **USB Mass Storage** submenu is used to configure the USB interface for communication with the PC and run the mass storage demonstration using an MSD card.

| Figure 47. | USB | Mass | Storage | submenu |
|------------|-----|------|---------|---------|
|------------|-----|------|---------|---------|

| USB Mass Store | age |
|----------------|-----|
| Start          |     |
| Return         |     |
|                |     |
|                |     |
|                |     |

If the SEL push-button is pressed at this stage, the message shown in *Figure 48* appears on the LCD screen until the cable is plugged in.

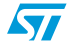

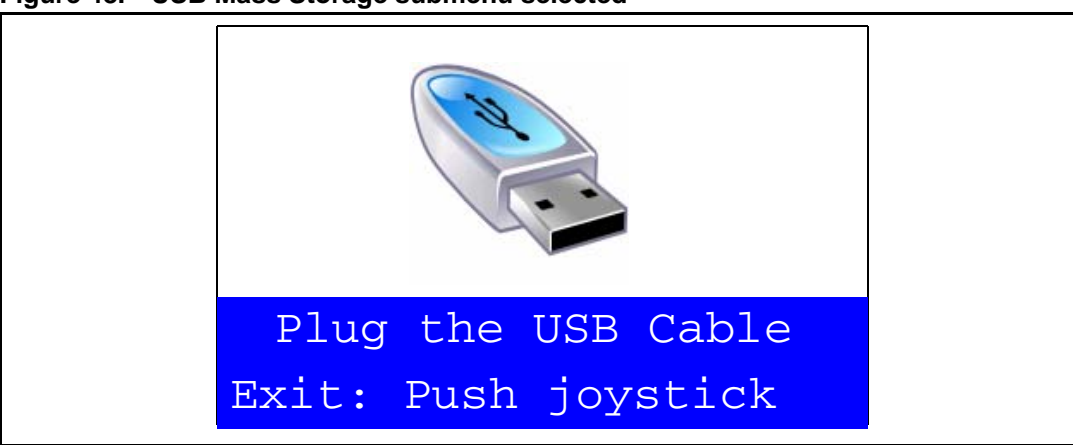

Figure 48. USB Mass Storage submenu selected

To return to the previous submenu, the user has to connect a USB cable between the USB connector type B (CN1) and the PC. If the user connects a cable or presses any joystick push-button, the message shown in *Figure 49* is displayed on the LCD.

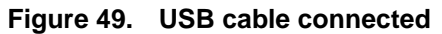

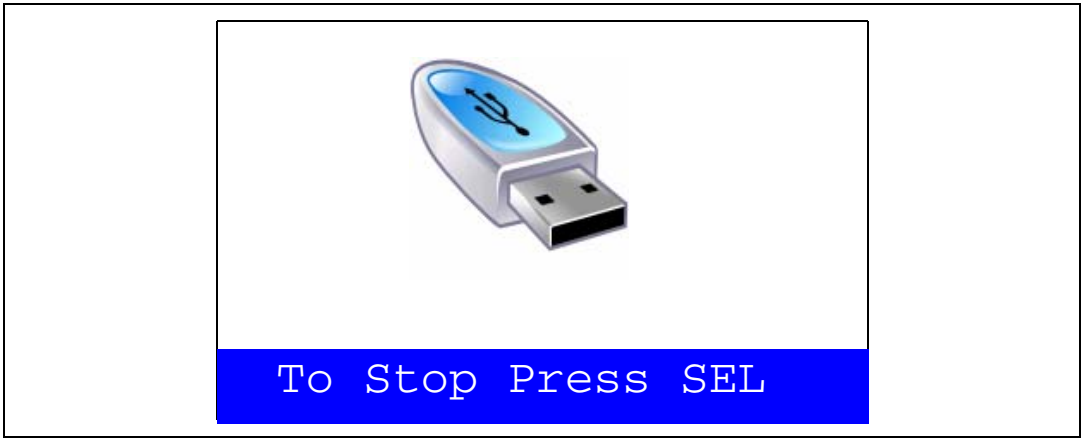

Once the cable has been connected, the PC recognizes the board as a mass storage device and consequently opens a window to show the contents of the MSD mounted on the STM3210B-EVAL board. The user can transfer files between the MSD and the PC.

If no MSD card is connected, the message shown in *Figure 50* is displayed on the LCD.

Figure 50. No MSD connected

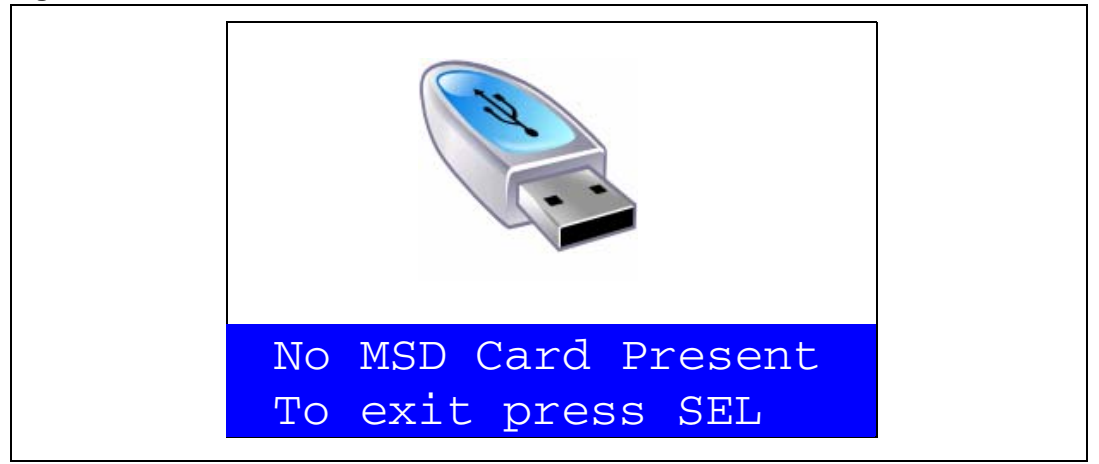

To exit this submenu and return to the USB Mass Storage submenu, press SEL.

## 2.4.6 Funny submenu

The STM32F10xxx microcontroller provides a high-speed SPI interface that is used with a serial color LCD.

The **Funny** submenu is used to demonstrate the LCD control performance using the embedded SPI interface. The application is a successive display of superposed circles with different colors and radii. The result is a circle animation on LCD.

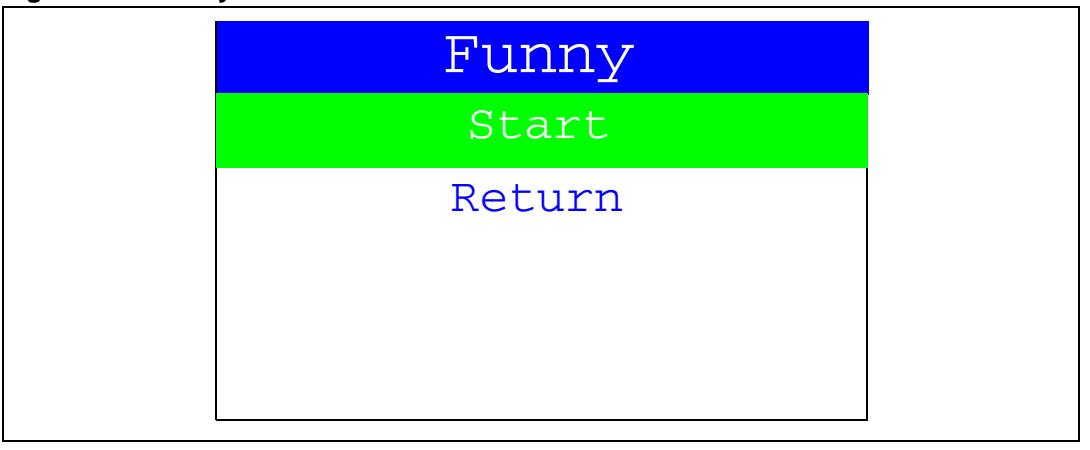

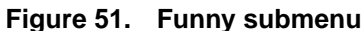

If the user presses SEL, the image (from the animation) shown in *Figure 52* is displayed on the LCD screen.

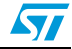

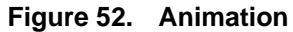

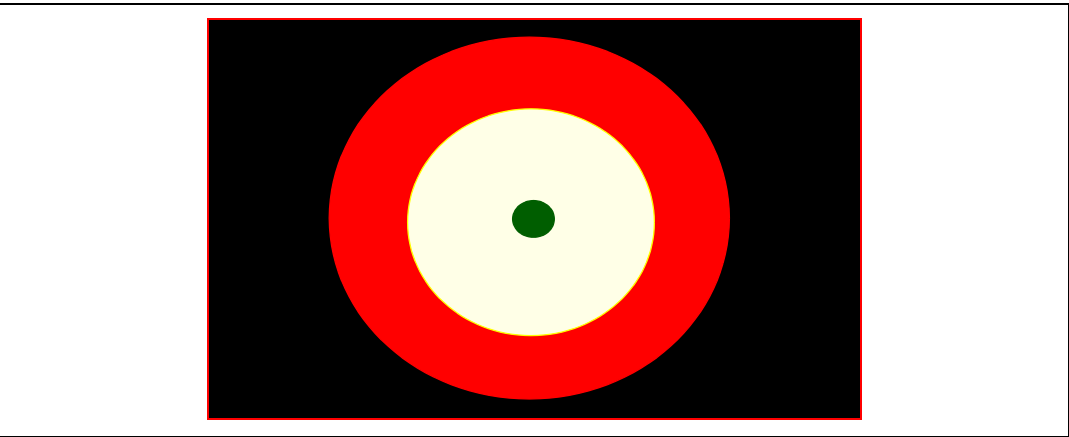

To exit the Funny submenu and return to the Funny submenu, press SEL.

# 2.4.7 Help submenu

This submenu provides help on the different keys used in the STM32F10xxx demonstration. When this submenu is selected, the message shown in *Figure 53* is displayed on the LCD screen.

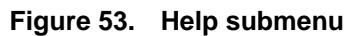

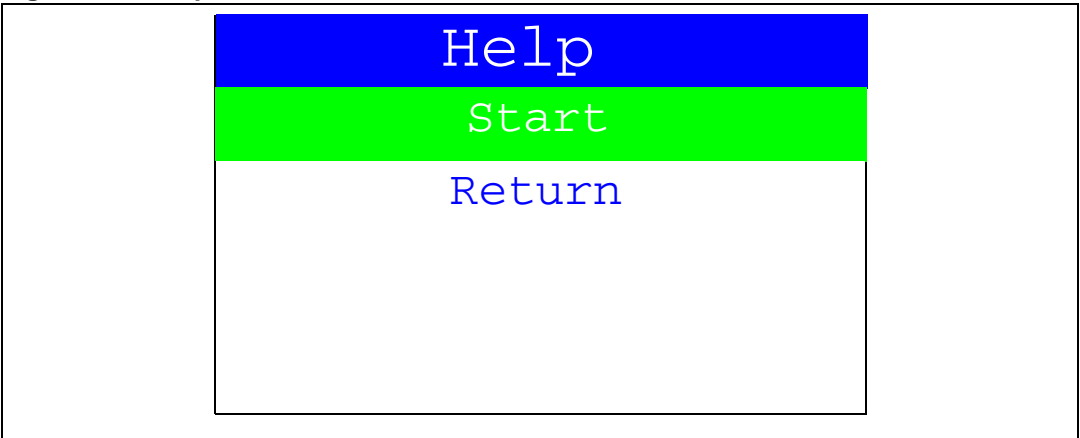

If the user presses on SEL, the image shown in *Figure 54* is displayed on the LCD screen.

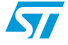

| JoyStick<br>Buttons UP |
|------------------------|
| LEFT                   |
|                        |
| DOWN OWN               |

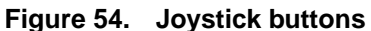

Pressing on any joystick push-button will display the next help slide shown in Figure 55.

#### Figure 55. Second Help slide

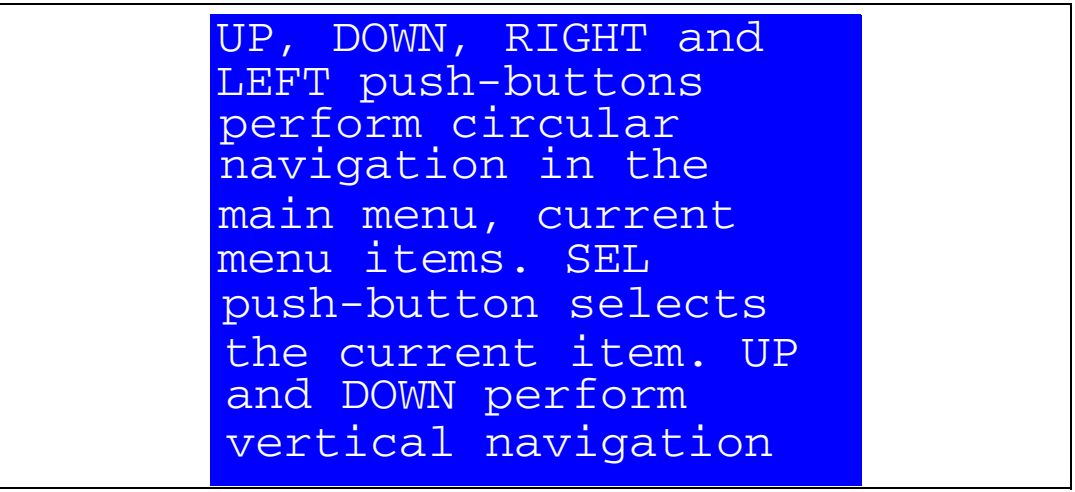

To exit the slide and return to the Help submenu, press SEL.

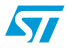

### 2.4.8 About submenu

This submenu shows the version of the STM32F10xxx demonstration software. When the **About** submenu is selected, the message shown in *Figure 56* is displayed on the LCD screen.

Figure 56. About submenu

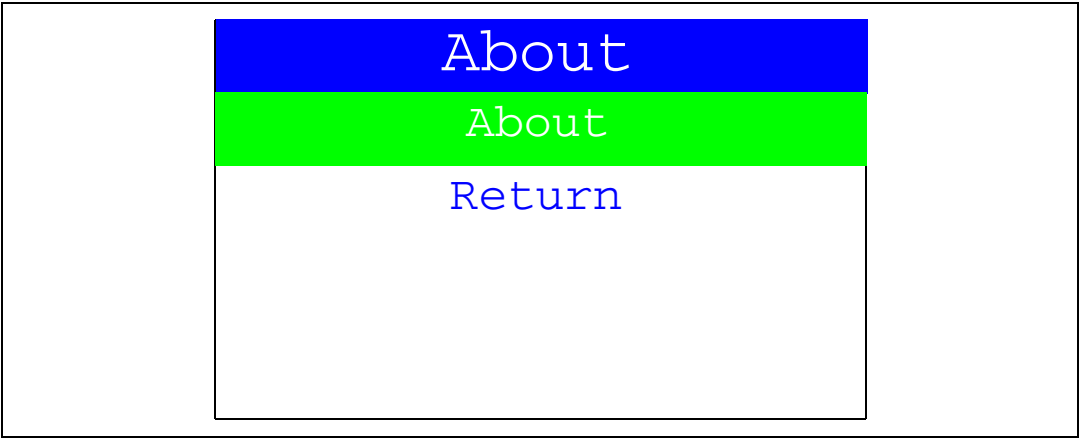

If SEL is pressed, the message shown in Figure 57 is displayed on the LCD screen.

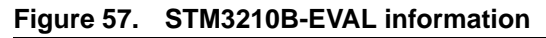

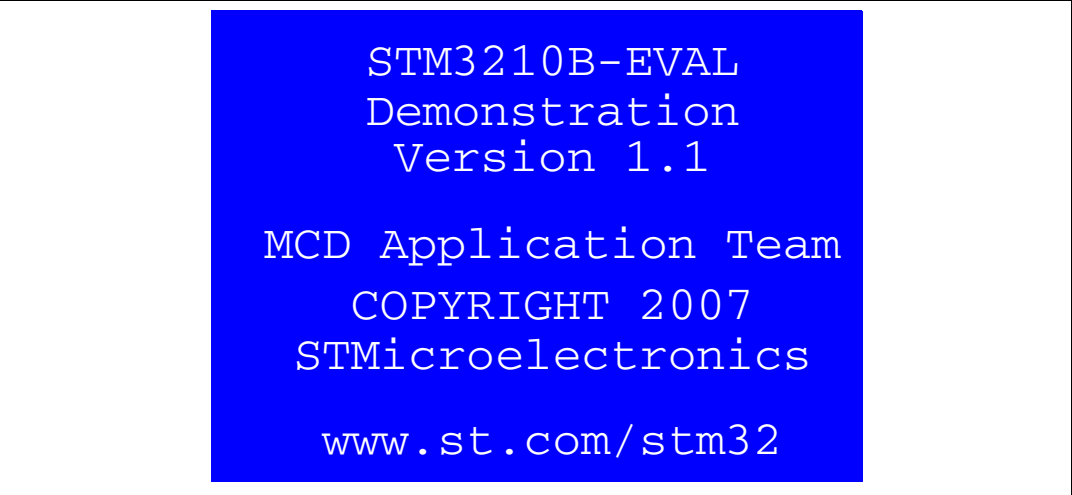

## 2.4.9 Segger submenu

This part of the demo is provided to show some features of Segger's emWin graphics software. It consists of a high-speed clipping sample and several graph samples.

Press the SEL push-button to select the emWin demo submenu and start the emWin demo. The samples are automatically run, one after the other, and the emWin demo submenu is entered.

The demo can be halted by pressing the SEL push-button after navigating over the emWin demo Halt button. To go to the next sample, push the Next button.

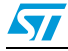

### Introduction screen

After showing the evaluation license screen, the emWin demo starts with an introduction screen. There is a small navigation dialog in the lower right corner of the screen as shown in *Figure 58*.

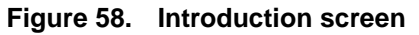

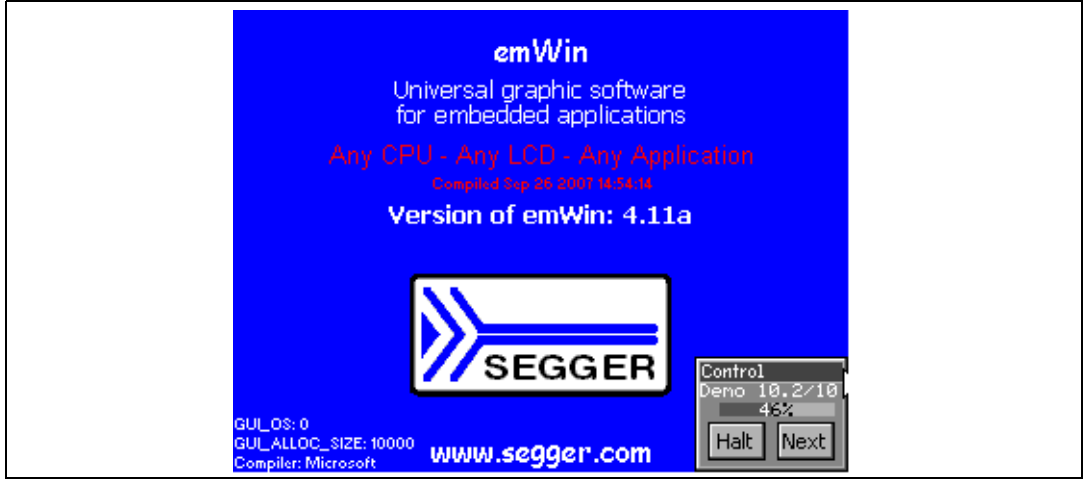

### **High-speed sample**

The high-speed sample draws random rectangles clipped automatically at the window borders as shown in *Figure 59*.

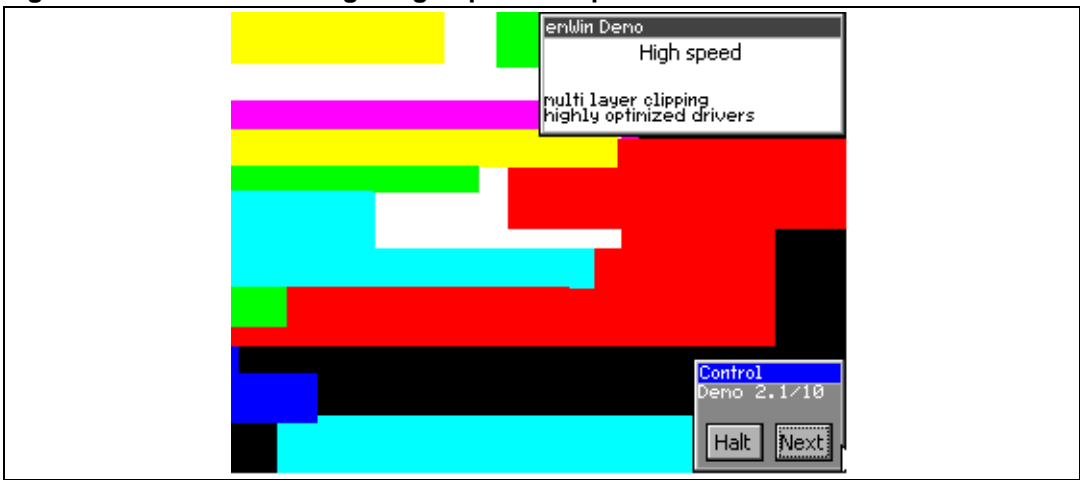

#### Figure 59. Screen showing a high-speed sample

At the end, the performance of the demo is displayed in pixels per second.

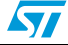

# 3 Firmware package description

The Demonstration firmware is supplied in a single zip file. The extraction of the zip file generates a folder that contains the subfolders shown in *Figure 60*.

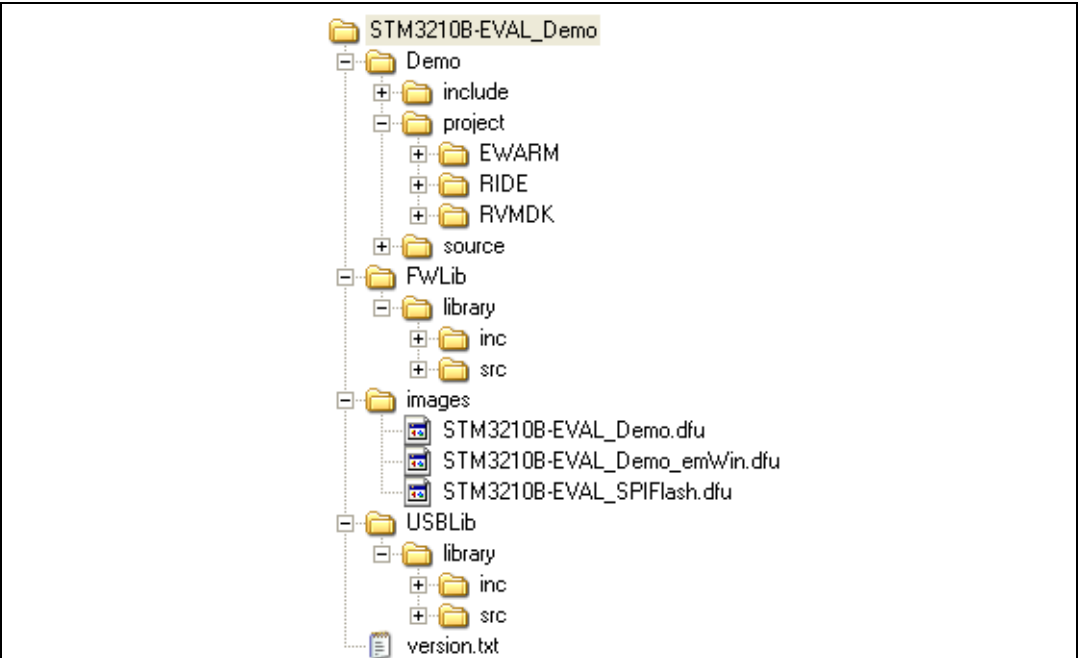

#### Figure 60. Demonstration firmware folder structure

## 3.1 Demo folder

The **Demo** folder contains all the subdirectories and files that make up the core of the standard demonstration:

- *include* subfolder contains the standard demonstration firmware header files
- source subfolder contains the standard demonstration firmware source files
- project subfolder contains three projects that compile all the standard demonstration files:
  - EWARM: contains the project for the EWARM toolchain (v4.42A and later)
  - RIDE: contains the project for the RIDE toolchain (v7 and later)
  - **RVMDK**: contains the project for the RVMDK toolchain (v3.05 and later)

# 3.2 FWLib folder

The **FWIib** folder contains all the subdirectories and files that make up the core of the STM32F10xxx Firmware library:

- inc subfolder contains the firmware library header files
- src subfolder contains the firmware library source files

# 3.3 images folder

The **images** folder contains three binary files that can be used with the DFU application to program the SPI Flash memory and the internal Flash memory, see *Chapter 4: Demonstration programming using the DFU on page 48*:

- STM3210B-EVAL\_Demo.dfu dfu file contains a binary image of the Standard demonstration
- **STM3210B-EVAL\_SPIFlash.dfu** dfu file contains all the files used by the demonstration (wav file, product presentation, icons) that must be programmed into the SPI Flash memory (mounted on the STM3210B-EVAL board).
- STM3210B-EVAL\_Demo\_emWin.dfu dfu file contains a binary image of the Standard demonstration and of the "emWin" graphics demonstration from Segger

# 3.4 USBLib folder

The **USBLib** folder contains all the subdirectories and files that make up the core of the STM32F10xxx USB library:

- *inc* subfolder contains the USB library header files
- src subfolder contains the USB library source files

# 3.5 Demonstration firmware architecture

The demonstration firmware architecture and file inclusion relationships are shown in *Figure 61*.

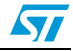

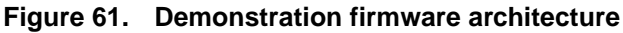

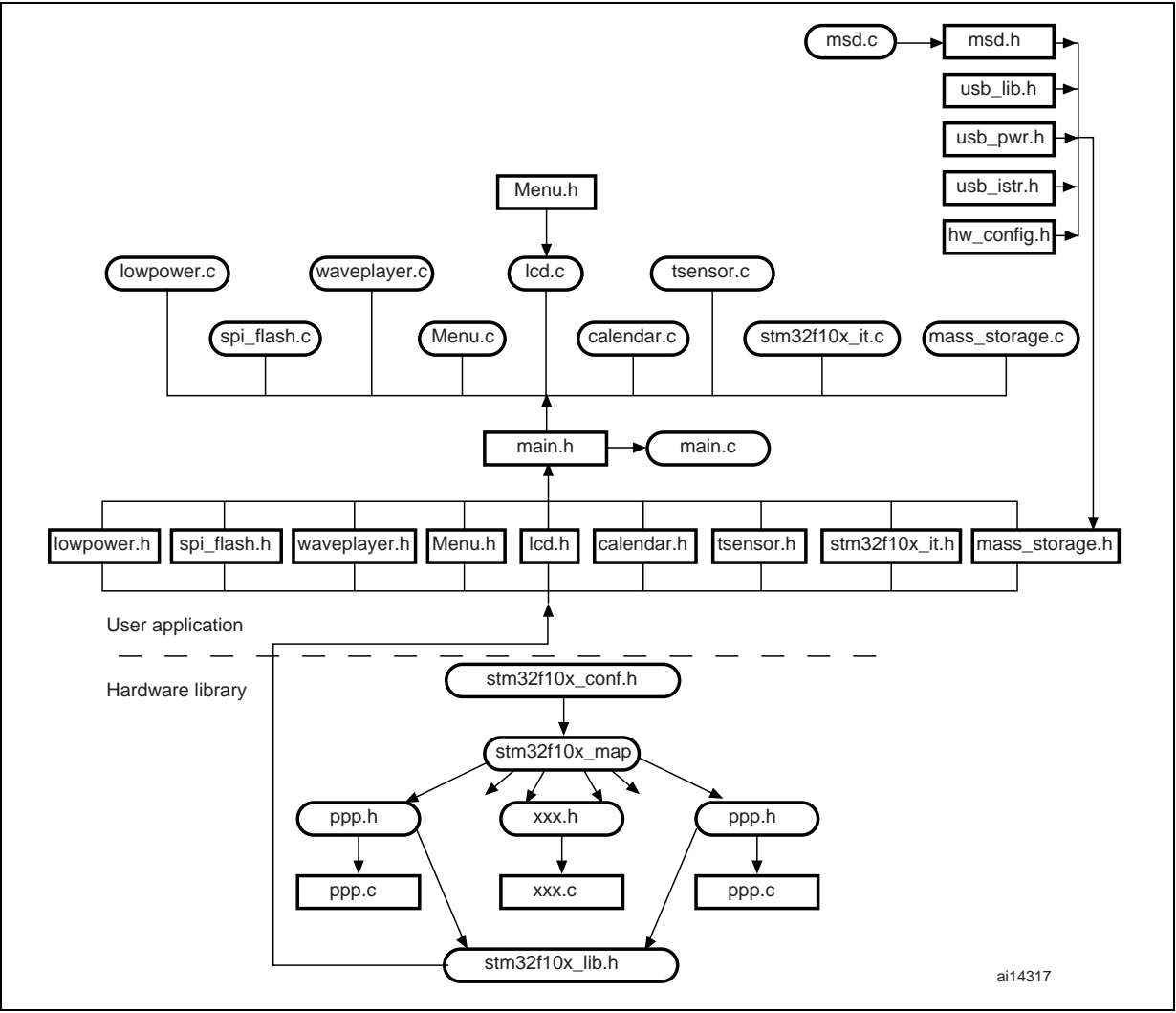

# 4 Demonstration programming using the DFU

This section explains how to use the DFU (device firmware upgrade) application to program the demonstration application. It also describes the files needed for the STM3210B-EVAL board.

Note: When using the DFU application make sure that in the STM3210B-EVAL board, jumper JP1 is in the position 2-3.

# 4.1 Using the DFU application

The DFU application is split into two categories.

## 4.1.1 DFU firmware

Load the DFU firmware into the STM32F10xxx's internal Flash memory using the desired Toolchain. The DFU firmware is a part of the USB development kit and is available for download from the STMicroelectronics website: *www.st.com*.

## 4.1.2 DFU PC software

The DfuSe demonstration user interface is designed to work with all STMicroelectronics devices that support USB Device Firmware Upgrade. The installation software and the documentation are available for download from the ST website http://www.st.com.

### Software installation

Run the *setup.exe* file: the InstallShield Wizard will guide you through the installation of the *DfuSe* applications and source code on your computer. The driver files are located in the *Driver* folder in the installation path (default: *C:\Program Files\STMicroelectronics\DfuSe*).

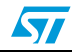

# 4.2 **Programming the M25P64 Flash memory**

To program the Flash memory, go through the following steps:

- 1. Load the DFU firmware project using your preferred Toolchain and load the DFU image using JTAG for the first time.
- 2. Connect the STM3210B-EVAL board to the PC with a USB cable. The first time this is done, you will be asked to install a driver for the board. The driver is already available in the installation directory.

Hold down the Key push-button on the STM3210B-EVAL board to enter the DFU mode.

- 3. Run the DfuSeDemo.exe program
- 4. In the Action (Select Target(s)) field, select SPI Flash: M25P64 and in the Upgrade or Verify Action field, click on the *Choose...* button as shown in *Figure 62*.

Figure 62. Programming the Flash memory

| STM Device in DFU<br>Supports Upload<br>Supports Downlo<br>Can Detach<br>Enter DFU mode | J Mode<br>Manifestation tolerant<br>Accelerated Upload (<br>Leave DFU mode | Vendor ID: Vendor ID: | endor ID: 0483<br>rocuct ID: DF11<br>Version: 011A |
|-----------------------------------------------------------------------------------------|----------------------------------------------------------------------------|----------------------------------------------------------------------------------------------------|----------------------------------------------------|
| Select Target(s):                                                                       | Target Id Name<br>00 Internal Flash<br>01 SPI Flash : M25P64               | Available Sectors (Do<br>128 sectors<br>128 sectors                                                                                                    | uble Click for more)                               |
| File:                                                                                   | Upload Upload                                                              | pgrade or Verify Action  vendor ID:  Procuct ID:  Version:  roets in file:                                                                                                    | Choose<br>Upgrade<br>Verify                        |

57

5. Select the *STM3210B-EVAL\_SPIFlash.dfu* file, as shown in *Figure* 63.

| Open           |                                                                     |     | ? 🛛    |
|----------------|---------------------------------------------------------------------|-----|--------|
| Look in: 🗁     | images<br>EVAL_Demo.dfu<br>EVAL_Demo_emWin.dfu<br>EVAL_SPIFlash.dfu | O Ø | •      |
| File name:     | STM3210B-EVAL_SPIFlash.dfu                                          |     | Open   |
| Files of type: | Dfu Files (*.dfu)                                                   | *   | Cancel |
|                | Open as read-only                                                   |     | .::    |

Figure 63. Selecting the STM3210B-EVAL\_SPIFlash.dfu file

6. Then click on the Upgrade button, a dialog window will appear. Select Yes to continue (see *Figure 64*).

### Figure 64. Click Yes to continue

| DfuSeDe | mo  🕅                                                                                                    |
|---------|----------------------------------------------------------------------------------------------------|
| 1       | Your device was plugged in DFU mode.<br>So it is impossible to make sure this file is correct for this device.<br>Continue however ? |
|         | Yes No                                                                                                    |

7. At this step the M25P64 Flash programming will start as shown in *Figure 65*.

| STM Device in DF<br>Supports Uploar<br>Supports Downl<br>Can Detach<br>Enter <u>D</u> FU mode | U Mode<br>d Manifestation<br>load Accelerated L<br>e Leave DF | tolerant<br>Jpload (ST)<br>U mode                        | lor ID: Ve<br>uct ID: Pr<br>rsion: Ve                | endor ID: 0483<br>ocuct ID: DF11<br>Version: 011A |
|-----------------------------------------------------------------------------------------------|---------------------------------------------------------------|----------------------------------------------------------|------------------------------------------------------|---------------------------------------------------|
| Select <u>T</u> arget(s):                                                                     | Target Id Name<br>00 Internal Flash<br>01 SPI Flash : M       | 25P64                                                    | Available Sectors (Doi<br>128 sectors<br>128 sectors | uble Click for more)                              |
| - Upload Action<br>File:                                                                      | <u>C</u> hoose<br><u>U</u> pload                              | Upgrade or Ve<br>File: STM3<br>Vendor ID:<br>Procuct ID: | erify Action<br>210B-EVAL_SPIFlash.c<br>0483<br>3210 | lfu Ch <u>o</u> ose<br>Upgrade                    |
|                                                                                               |                                                               | Version:<br>Targets in file:                             | 0001<br>01 STM3210B<br>pgrade duration (Remo         | ⊻erify<br>-EVAL_SPIFlash<br>ve some FFs)          |
|                                                                                               | Target 01: Upgr                                               | ading - Erase F                                          | Phase (13%)                                          |                                                   |

Figure 65. Flash memory programming

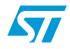

# 4.3 Demonstration programming

To program *STM3210B-EVAL\_Demo.dfu* or *STM3210B-EVAL\_Demo\_emWin.dfu* file in the internal Flash memory, go through the following steps:

1. When the SPI Flash memory has finished programming, in the Action (Select Target(s)) field, select *Internal Flash* and in the Upgrade or Verify Action field, click on the *Choose...* button.

| DfuSeDemo (V2.1)<br>Available DFU Devices -<br>STM Device in DFU Mo<br>Supports Upload<br>Supports Download<br>Can Detach<br>Enter DFU mode | de<br>Manifestation tolera<br>Accelerated Upload<br>Leave DFU mod | Application Mode:     Vendor ID:     Vendor ID:     Procuct ID:     Version:     Version:     DFU Mode:     Vendor ID:     0483     Procuct ID:     DF11     Version:     011A                                                       |
|----------------------------------------------------------------------------------------------------|-------------------------------------------------------------------|----------------------------------------------------------------------------------------------------|
| Select Target(s): Ta                                                                                                    | get Id   Name<br>Internal Flash<br>SPI Flash : M25P64             | Available Sectors (Double Click for more)<br>128 sectors<br>128 sectors                                                                                                    |
| File:                                                                                                    | Choose F<br>Upload                                                | Jpgrade or Verify Action<br>le: STM3210B-EVAL_SPIFlash.dfu Choose<br>Vendor ID: 0483 Upgrade<br>Procuct ID: 3210<br>Version: 0001 Verify<br>argets in file: 01 STM3210B-EVAL_SPIFlash<br>Detining Upgrade duration (Remove some EEs) |
| Abort                                                                                                    | Target 01: Upg                                                    | rade successful !                                                                                                    |

#### Figure 66. Programming the demonstration

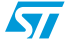

2. Select the STM3210B-EVAL\_Demo.dfu or STM3210B-EVAL\_Demo\_emWin.dfu file, as shown in Figure 67.

| Figure 67. | Selecting the | STM3210B-EVAL_ | _Demo.dfu file |
|------------|---------------|----------------|----------------|
|------------|---------------|----------------|----------------|

| Open           |                                                              |       | ? 🛛     |
|----------------|--------------------------------------------------------------|-------|---------|
| Look in: 🗀     | images                                                       | 🖌 🕑 💋 | F 📂 🛄 - |
| 5TM32108       | -EVAL_Demo.dfu<br>-EVAL_Demo_emWin.dfu<br>-EVAL_SPIFlash.dfu |       |         |
| File name:     | STM3210B-EVAL_Demo.dfu                                       |       | Open    |
| Files of type: | Dfu Files (*.dfu)                                            | *     | Cancel  |
|                | Dpen as read-only                                            |       | .::     |

3. Then click on the Upgrade button, a dialog window will appear. Select Yes to continue.

### Figure 68. Click Yes to continue

| DfuSeDe | rmo 🛛                                                                                                    |
|---------|----------------------------------------------------------------------------------------------------|
| ⚠       | Your device was plugged in DFU mode.<br>So it is impossible to make sure this file is correct for this device. |
|         | Continue however ?                                                                                             |
|         | Yes No                                                                                                    |

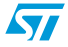

4. At this step the STM32F10xxx's internal Flash memory programming starts as shown in *Figure 69*.

| STM Device in DF<br>Supports Uploar<br>Supports Downl<br>Can Detach<br>Enter <u>D</u> FU mode | U Mode<br>d Manifestation to<br>oad Accelerated Up<br>e Leave DFU | lerant<br>load (ST)<br>mode                               | cation Mode: U<br>or ID: V<br>uct ID: P<br>rsion: P | endor ID: 0483<br>rocuct ID: DF11<br>Version: 011A |
|-----------------------------------------------------------------------------------------------|-------------------------------------------------------------------|-----------------------------------------------------------|-----------------------------------------------------|----------------------------------------------------|
| Actions<br>Select <u>T</u> arget(s):                                                          | Target Id Name<br>00 Internal Flash<br>01 SPI Flash : M25         | iP64                                                      | Available Sectors (Do<br>128 sectors<br>128 sectors | uble Click for more)                               |
| Cupload Action                                                                                | <u>C</u> hoose<br><u>U</u> pload                                  | Upgrade or Ve<br>File: STM32<br>Vendor ID:<br>Procuct ID: | rify Action<br>210B-EVAL_Demo.dfu<br>0483<br>3210   | Ch <u>o</u> ose<br>Upgrade                         |
|                                                                                               |                                                                   | Targets in file:                                          | 00 STM3210E                                         | 3-EVAL_Demo                                        |
|                                                                                               | Target 00: Upgradi                                                | ng - Download                                             | l Phase (44%)                                       |                                                    |

### Figure 69. Internal Flash memory programming

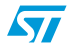

5. Once the internal Flash programming is finished, click on *Leave DFU Mode*, This causes the target to switch from DFU mode to Application mode, as shown in *Figure 70*. And the demonstration starts executing.

Figure 70. DFU mode left

| Supports Upload<br>Supports Downle<br>Can Detach<br>Enter <u>D</u> FU mode | Manifestation tolerar<br>Dad Accelerated Upload | t Vend<br>(ST) Proce<br>e Ve                            | lor ID:                                        | Vendor ID:<br>Procuet ID:<br>Version: |
|----------------------------------------------------------------------------|-------------------------------------------------|---------------------------------------------------------|------------------------------------------------|---------------------------------------|
| Select <u>T</u> arget(s):                                                  | Target Id Name                                  | [                                                       | Available Sectors                              | (Double Click for more)               |
|                                                                            |                                                 |                                                         |                                                |                                       |
| Upload Action<br>File:                                                     | <u>C</u> hoose F                                | Jpgrade or Vi<br>ile: STM3<br>Vendor ID:<br>Procuct ID: | erify Action<br>210B-EVAL_Demo<br>0483<br>3210 | .dfu Ch <u>o</u> ose<br>Upgrade       |

# 5 Revision history

| Date        | Revision | Changes                                                                                                    |
|-------------|----------|----------------------------------------------------------------------------------------------------|
| 01-Jun-2007 | 1        | Initial release.                                                                                                    |
| 02-Jul-2007 | 2        | Section 2.4.2: Calendar and Section 4.1.2: DFU PC software modified, Figure 62, Figure 65, Figure 66, Figure 69 and Figure 70 updated. Small text changes.                                                                                                    |
| 05-Oct-2007 | 3        | <ul> <li>SEL push-button specified in Section 2.1: Menu.</li> <li>Section 2.1.1: Demonstration startup clarified.</li> <li>Dade Adjust and Alarm Show descriptions updated in Date submenu<br/>on page 27. RIDE project added in Section 3.1: Demo folder.</li> <li>Figure 60: Demonstration firmware folder structure updated.</li> <li>Section 2.4.5: USB mass storage updated.</li> <li>Diode behavior modified in the first cases of the Stop mode menu<br/>and Standby mode menu.</li> <li>Figure 57: STM3210B-EVAL information modified.</li> <li>Section 1.10.3: 12-bit analog-to-digital converter (ADC) modified.</li> </ul> |
| 07-Dec-2007 | 4        | <ul> <li>STM3210B-EVAL demonstration version upgraded to 1.1. Small text changes.</li> <li>Segger emwin graphics demonstration added, for main changes concerning this update see: <ul> <li>Introduction</li> <li>Figure 8: Standard demonstration &amp; emWin graphics demonstration - Main menu</li> <li>Section 2.4.9: Segger submenu</li> <li>Section 3.3: images folder</li> <li>Figure 63: Selecting the STM3210B-EVAL_SPIFlash.dfu file</li> <li>Section 4.3: Demonstration programming, Figure 67: Selecting the STM3210B-EVAL_Demo.dfu file</li> <li>Section 4.1.2: DFU PC software</li> </ul> </li> </ul>                   |

| Table 4. | Document | revision | history |
|----------|----------|----------|---------|
|          | Document | 10131011 | matory  |

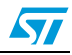

#### Please Read Carefully:

Information in this document is provided solely in connection with ST products. STMicroelectronics NV and its subsidiaries ("ST") reserve the right to make changes, corrections, modifications or improvements, to this document, and the products and services described herein at any time, without notice.

All ST products are sold pursuant to ST's terms and conditions of sale.

Purchasers are solely responsible for the choice, selection and use of the ST products and services described herein, and ST assumes no liability whatsoever relating to the choice, selection or use of the ST products and services described herein.

No license, express or implied, by estoppel or otherwise, to any intellectual property rights is granted under this document. If any part of this document refers to any third party products or services it shall not be deemed a license grant by ST for the use of such third party products or services, or any intellectual property contained therein or considered as a warranty covering the use in any manner whatsoever of such third party products or services or any intellectual property contained therein.

UNLESS OTHERWISE SET FORTH IN ST'S TERMS AND CONDITIONS OF SALE ST DISCLAIMS ANY EXPRESS OR IMPLIED WARRANTY WITH RESPECT TO THE USE AND/OR SALE OF ST PRODUCTS INCLUDING WITHOUT LIMITATION IMPLIED WARRANTIES OF MERCHANTABILITY, FITNESS FOR A PARTICULAR PURPOSE (AND THEIR EQUIVALENTS UNDER THE LAWS OF ANY JURISDICTION), OR INFRINGEMENT OF ANY PATENT, COPYRIGHT OR OTHER INTELLECTUAL PROPERTY RIGHT.

UNLESS EXPRESSLY APPROVED IN WRITING BY AN AUTHORIZED ST REPRESENTATIVE, ST PRODUCTS ARE NOT RECOMMENDED, AUTHORIZED OR WARRANTED FOR USE IN MILITARY, AIR CRAFT, SPACE, LIFE SAVING, OR LIFE SUSTAINING APPLICATIONS, NOR IN PRODUCTS OR SYSTEMS WHERE FAILURE OR MALFUNCTION MAY RESULT IN PERSONAL INJURY, DEATH, OR SEVERE PROPERTY OR ENVIRONMENTAL DAMAGE. ST PRODUCTS WHICH ARE NOT SPECIFIED AS "AUTOMOTIVE GRADE" MAY ONLY BE USED IN AUTOMOTIVE APPLICATIONS AT USER'S OWN RISK.

Resale of ST products with provisions different from the statements and/or technical features set forth in this document shall immediately void any warranty granted by ST for the ST product or service described herein and shall not create or extend in any manner whatsoever, any liability of ST.

ST and the ST logo are trademarks or registered trademarks of ST in various countries.

Information in this document supersedes and replaces all information previously supplied.

The ST logo is a registered trademark of STMicroelectronics. All other names are the property of their respective owners.

© 2007 STMicroelectronics - All rights reserved

STMicroelectronics group of companies

Australia - Belgium - Brazil - Canada - China - Czech Republic - Finland - France - Germany - Hong Kong - India - Israel - Italy - Japan -Malaysia - Malta - Morocco - Singapore - Spain - Sweden - Switzerland - United Kingdom - United States of America

www.st.com

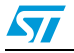